# << LIFE >> 科学的介護推進体制加算 ケアマザー登録方法ガイド

2021 年 5 月 7 日 株式会社ノエシス はじめに

2021 年 4 月改定で、科学的介護情報システムである LIFE (Long-term care Information system For Evidence) に登録する事で、取得可能な加算が設定されました。

本書では、ケアマザーで算定可能な加算のうち「科学的介護推進体制加算」の情報登録方法を述べたものです。

# 1. LIFE に対応する加算について

LIFE に対応する加算は以下の表の通りです。

| 加算名称                          | 対応する様式                                                                                        | ケアマザー対応予定           | LIFEへのデータ登録<br>(加算算定に必要) |
|-------------------------------|-----------------------------------------------------------------------------------------------|---------------------|--------------------------|
| 科学的介護推進体制加算                   | 科学的介護推進に関する評価<br>※施設・事業所が加算において様式の作成を求めるものではなく、LIFEへの登録項<br>目を示すため のイメージとしての様式                | 2021年4月末<br>(様式は夏期) | 0                        |
|                               | 別紙様式1:興味・関心チェックシート                                                                            | 2021年夏期予定           | 任意                       |
| 個別機能訓練加算(Ⅱ)                   | 別紙様式2:生活機能チェックシート                                                                             | 2021年夏期予定           | 0                        |
|                               | 別紙様式3:個別機能訓練計画書                                                                               | 2021年夏期予定           | 0                        |
| ADL維持等加算                      | 特定の様式はなし<br>※施設・事業所は、利用者のADLデータをLIFEへ登録<br>※LIFEでは、登録されたデータをもとに算定要件を満たしているかを判定し、結果を<br>表示する予定 |                     | 0                        |
|                               | 別紙様式1:興味・関心チェックシート                                                                            | 2021年夏期予定           | 任意                       |
|                               | 別紙様式2:リハビリテーション計画書                                                                            | 2021年夏期予定           | 0                        |
| リハビリテーションマネジメント加算<br>(A)ロ(B)ロ | 別紙様式3:リハビリテーション会議録                                                                            | 2021年夏期予定           | 任意                       |
|                               | 別紙様式4:リハビリテーションマネジメントにおけるプロセス管理票                                                              | 2021年夏期予定           | 任意                       |
|                               | 別紙様式5:生活行為向上リハビリテーション実施計画書                                                                    | 2021年夏期予定           | 任意                       |
| 褥瘡マネジメント加算(Ⅰ)(Ⅱ)              | 褥瘡対策に関するスクリーニング・ケア計画書                                                                         | 2021年夏期予定           | 0                        |
| 排せつ支援加算(Ⅰ)(Ⅱ)(Ⅲ)              | 排せつの状態に関するスクリーニング・支援計画書                                                                       | 2021年夏期予定           | 0                        |
| 栄養アセスメント加算                    | 栄養スクリーニング・アセスメント・モニタリング(通所・居宅)                                                                | 2021年夏期予定           | 0                        |
| 口腔機能向上加算                      | 口腔機能向上サービスに関する計画書                                                                             | 2021年夏期予定           | 0                        |

2021年4月末リリースバージョンのケアマザー(Ver.21.04.22以降)では、「科学的介護推進体制加算」(必須 項目)のみ対応する予定です。その他の加算については、2021年夏期を目途にリリースを実施する予定と なっております。

尚、「科学的介護推進体制加算」では、「科学的介護推進に関する評価」という帳票がありますが、作成は必 須ではないため、こちらの帳票も2021年夏期を目途にリリースを実施する予定となっております。

尚、「ADL 等維持加算」については、LIFE の必須項目が明確に示されていないため、「BI」および「FIM」の登録により要件を満たすかどうかについては、弊社では判断できません。

# 2. 科学的介護推進体制加算の LIFE とケアマザー各項目対応について

LIFE とケアマザーの項目対応については以下の表のとおりです。

尚、<u>必須項目は必ず登録する必要</u>がありますが、任意項目については事業所様で登録するかどうか任意 に決める項目となっています。

| 十項日 |                |                             | 心酒 |                          | 1 IEE 桑壘 值日                                              |
|-----|----------------|-----------------------------|----|--------------------------|----------------------------------------------------------|
| 入項日 | 中項日<br>自立庶     | 項 口<br>日堂生活自立度              | 0  | リノマリー画画/項目               | [FORM 0000 2021] 科学的介護推進情報 日堂生活自立度                       |
|     | 時往歴            | 時往應                         | 任音 | オリジナルアセスメント(既往歴)         | [FORM 0001 2021] 科学的介護推進情報 時往應情報                         |
|     | 服薬情報           | 服薬情報                        | 任音 | オリジナルアセスメント(服薬情報)        | [FORM_0002_2021] 科学的分歧推進准情報 服薬情報                         |
|     | 同民安族           | 同日家族、家族等が介護できる時間            | 任音 | オリジナルアセスメント(家族構成)        | [FORM_0000_2021] 科学的介護推進情報 同居家族等                         |
|     | PILIPIN        | 食事                          | 0  | バーセルインデックス(BI) 食事        | [FORM_0000_2021] 科学的介護推進情報 ADL 食事                        |
|     |                | 椅子とベッド間の移垂                  | 0  | バーセルインデックス(BI) 移乗        | [FORM 0000 2021] 科学的介護推進情報 ADL 椅子とベッド間の移乗                |
|     |                | 教容                          | 0  | バーセルインデックス(BI). 整容       | [FORM 0000 2021] 科学的介護推進情報。ADL. 整容                       |
| 総論  |                |                             | 0  | バーセルインデックス(BI), トイレ動作    | 【FORM 0000 2021】科学的介護推進情報。ADL、トイレ動作                      |
|     |                | 入浴                          | 0  | バーセルインデックス(BI). 入浴       | 【FORM_0000_2021】科学的介護推進情報. ADL. 入浴                       |
|     | ADL            | 平地歩行                        | 0  | バーセルインデックス(BI). 平地       | 【FORM_0000_2021】科学的介護推進情報. ADL. 平地歩行                     |
|     |                | 階段昇降                        | 0  | バーセルインデックス(BI). 階段昇降     | 【FORM_0000_2021】科学的介護推進情報. ADL. 階段昇降                     |
|     |                | 更衣                          | 0  | バーセルインデックス(BI). 着替え      | 【FORM_0000_2021】科学的介護推進情報. ADL. 更衣                       |
|     |                | 排便コントロール                    | 0  | バーセルインデックス(BI). 排便コントロール | 【FORM_0000_2021】科学的介護推進情報. ADL. 排便コントロール                 |
|     |                | 排尿コントロール                    | 0  | バーセルインデックス(BI). 排尿コントロール | 【FORM_0000_2021】科学的介護推進情報. ADL. 排尿コントロール                 |
|     | 在宅復帰           | 在宅復帰の有無等                    | 任意 | 任意項目のため未対応               | 【FORM_0000_2021】科学的介護推進情報. 在宅復帰の有無等. 在宅復帰の有無等            |
|     | 白豆体            | 身長                          | 0  | オリジナルアセスメント(身体状況)        | 【FORM_0000_2021】科学的介護推進情報. 口腔栄養. 栄養. 身長                  |
|     | 牙衣守            | 体重                          | 0  | オリジナルアセスメント(身体状況)        | 【FORM_0000_2021】科学的介護推進情報. 口腔栄養. 栄養. 体重                  |
|     |                | 硬いものを避け柔らかいものばかり食べる         | 0  | 口腔栄養スクリーニング。固いもの~        | 【FORM_0000_2021】科学的介護推進情報. 口腔栄養. 口腔. 口腔の栄養状態. 硬いものを避け~   |
| 口腔  | 口腔の 健康状態       | 入れ歯を使っている                   | 0  | ロ腔栄養スクリーニング.入れ歯の使用       | 【FORM_0000_2021】科学的介護推進情報. 口腔栄養. 口腔. 口腔の栄養状態. 入れ歯を使っている  |
| ~ * | DEMCOVIES      | むせやすい                       | 0  | 口腔栄養スクリーニング.むせ           | 【FORM_0000_2021】科学的介護推進情報. 口腔栄養. 口腔. 口腔の栄養状態. むせやすい      |
|     | 迴噶杜陆火          | 誤嚥性肺炎の発症・既往(有無)             | 0  | ロ腔栄養スクリーニング.既往有無         | 【FORM_0000_2021】科学的介護推進情報. 誤嚥性肺炎の発症・既往                   |
|     | 副連続日期リング       | 誤嚥性肺炎の発症・既往(発症日)            | 0  | ロ腔栄養スクリーニング.発症日          | 【FORM_0000_2021】科学的介護推進情報. 誤嚥性肺炎の発症・既往                   |
|     | 認知症診断          | 認知症の診断                      | 0  | 認知症行動障害尺度(DBD13). 脚注     | 【FORM_0000_2021】科学的介護推進情報. 認知症                           |
|     |                | 日常的な物事に関心を示さない              | 0  | 認知症行動障害尺度(DBD13). №.3    | 【FORM_0000_2021】科学的介護推進情報. 認知症. DBD13. 日常的な物事に関心を示さない    |
|     |                | 特別な事情がないのに夜中起き出す            | 0  | 認知症行動障害尺度(DBD13). No.4   | 【FORM_0000_2021】科学的介護推進情報.認知症. DBD13. 特別な事情がないのに夜中起き出す   |
|     |                | 特別な根拠もないのに人に言いがかりをつける       | 0  | 認知症行動障害尺度(DBD13). No.5   | 【FORM_0000_2021】科学的介護推進情報. 認知症. DBD13. 特別な根拠もないのに人~      |
|     |                | やたらに歩きまわる                   | 0  | 認知症行動障害尺度(DBD13). No.7   | 【FORM_0000_2021】科学的介護推進情報. 認知症. DBD13. やたらに歩きまわる         |
|     |                | 同じ動作をいつまでも繰り返す              | 0  | 認知症行動障害尺度(DBD13). No.8   | 【FORM_0000_2021】科学的介護推進情報.認知症.DBD13.同じ動作をいつまでも繰り返す       |
|     |                | 同じ事を何度も何度も聞く                | 任意 | 認知症行動障害尺度(DBD13). No.1   | 【FORM_0000_2021】科学的介護推進情報. 認知症. DBD13. 同じことを何度も何度も聞く     |
|     | DBD13          | よく物をなくしたり、置き場所を間違えたり、隠したりする | 任意 | 認知症行動障害尺度(DBD13). No.2   | 【FORM_0000_2021】科学的介護推進情報. 認知症. DBD13. よく物をなくしたり、~       |
|     |                | 昼間、寝てばかりいる                  | 任意 | 認知症行動障害尺度(DBD13). No.6   | 【FORM_0000_2021】科学的介護推進情報. 認知症. DBD13. 昼間、寝てばかりいる        |
| 認知症 |                | ロ汚くののしる                     | 任意 | 認知症行動障害尺度(DBD13). No.9   | 【FORM_0000_2021】科学的介護推進情報.認知症.DBD13.口汚くののしる              |
|     |                | 場違いあるいは季節に合わない不適切な服装をする     | 任意 | 認知症行動障害尺度(DBD13). №.10   | 【FORM_0000_2021】科学的介護推進情報. 認知症. DBD13. 場違いあるいは~          |
|     |                | 世話をされるのを拒否する                | 任意 | 認知症行動障害尺度(DBD13). №.11   | 【FORM_0000_2021】科学的介護推進情報. 認知症. DBD13. 世話をされるのを拒否する      |
|     |                | 物を貯め込む                      | 任意 | 認知症行動障害尺度(DBD13). №.12   | [FORM_0000_2021] 科学的介護推進情報. 認知症. DBD13. 物を貯め込む           |
|     |                | 引き出しや単笥の中身をみんな出してしまう        | 任意 | 認知症行動障害尺度(DBD13). No.13  | [FORM_0000_2021] 科学的介護推進情報. 認知症. DBD13. 引き出しや箪笥の中身を~     |
|     |                | 意思疎通                        | 0  | 意欲の指標(VI). No.2          | [FORM_0000_2021]  科学的介護推進情報. 認知症. Vitality Index. 意思疎通   |
|     | 1 m m          | 起床                          | 任意 | 意欲の指標(VI). No.1          | [FORM_0000_2021] 科学的介護推進情報. 認知症. Vitality Index. 起床      |
|     | vitality Index | <b>艾季</b>                   | 任意 | 高歌の指標(VI). No.3          | [FORM_0000_2021] 科学的介護推進情報. 認知症. Vitality Index. 食事      |
|     |                | 排せつ                         | 任意 | 意欲の指標(VI). No.4          | 【FORM_0000_2021】  科学的介護推進情報. 認知症. Vitality Index. 排せつ    |
| 1   | 1              | リハビリ/沽動                     | 任意 | 意欲の指標(VI).No.5           | 【FORM_0000_2021】 科学的介護推進情報. 認知症. Vitality Index. リハビリ、活動 |

< LIFE > 科学的介護推進加算 LIFE項目⇔ケアマザー項目対応表(2021年仕様) ※LIFE取込用のCSV作成は2021年5月7日リリース予定のパージョンより可能となります。

3. LIFE に必要なケアマザーの各帳票について(概要)

|   | ケアマザーの帳票名        | LIFE に必要な項目               |
|---|------------------|---------------------------|
| 1 | オリジナルアセスメント      | 自立度、既往症、服薬情報、同居家族、身長、体重 等 |
| 2 | バーセルインデックス(BI)   | ADL                       |
| 3 | 認知症行動障害尺度(DBD13) | 認知症                       |
| 4 | 意欲の指標(VI)        | 認知症                       |
| 5 | ロ腔栄養スクリーニング      | 口腔栄養、誤嚥性肺炎                |

- 4. LIFE に必要なケアマザーの各帳票について(詳細)
  - ① オリジナルアセスメント

各サービス版別の、オリジナルアセスメント画面の開き方を以下に示します。

#### (A)居宅サービス版(通所介護、通所リハビリ)の場合

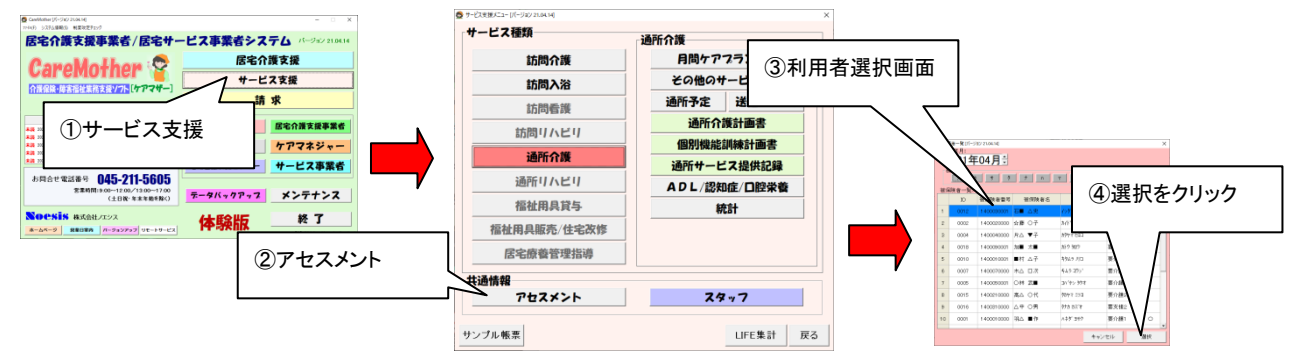

#### (B)小規模多機能型、看護小規模多機能型版の場合

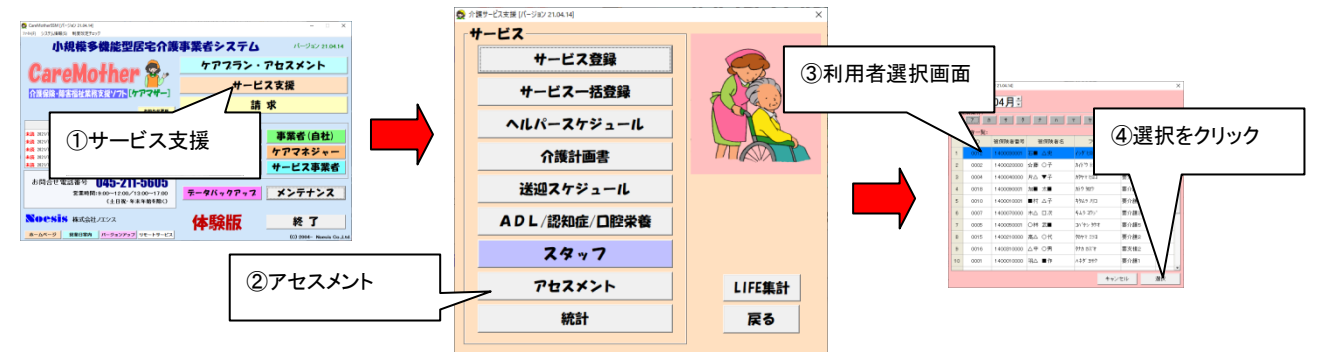

※帳票設定から、オリジナルアセスメントをメインアセスメントツールに設定している場合は、 「ケアプラン・アセスメント」からも開く事ができます。

(C)グループホーム版の場合

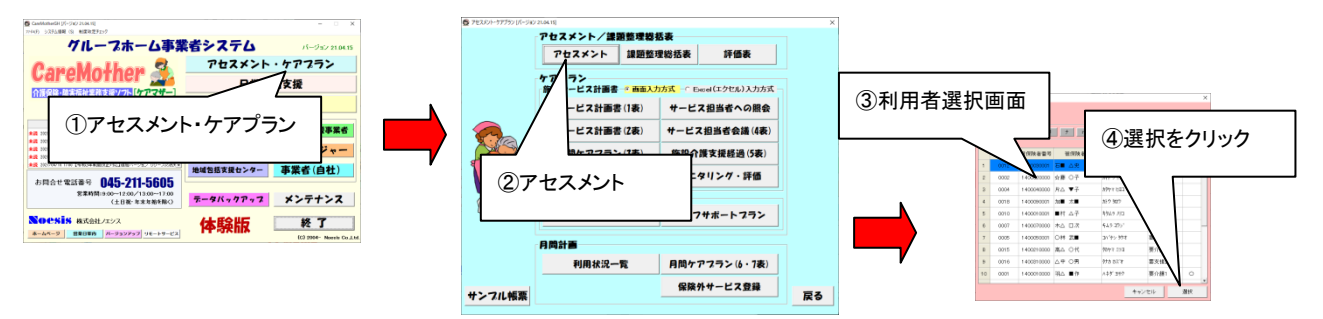

■オリジナルアセスメントでの LIFE 登録項目(必須) ※必ず入力が必要です。

·身長

·体重

#### ※口腔栄養マネジメント加算の身長・体重からは LIFE に反映されません。

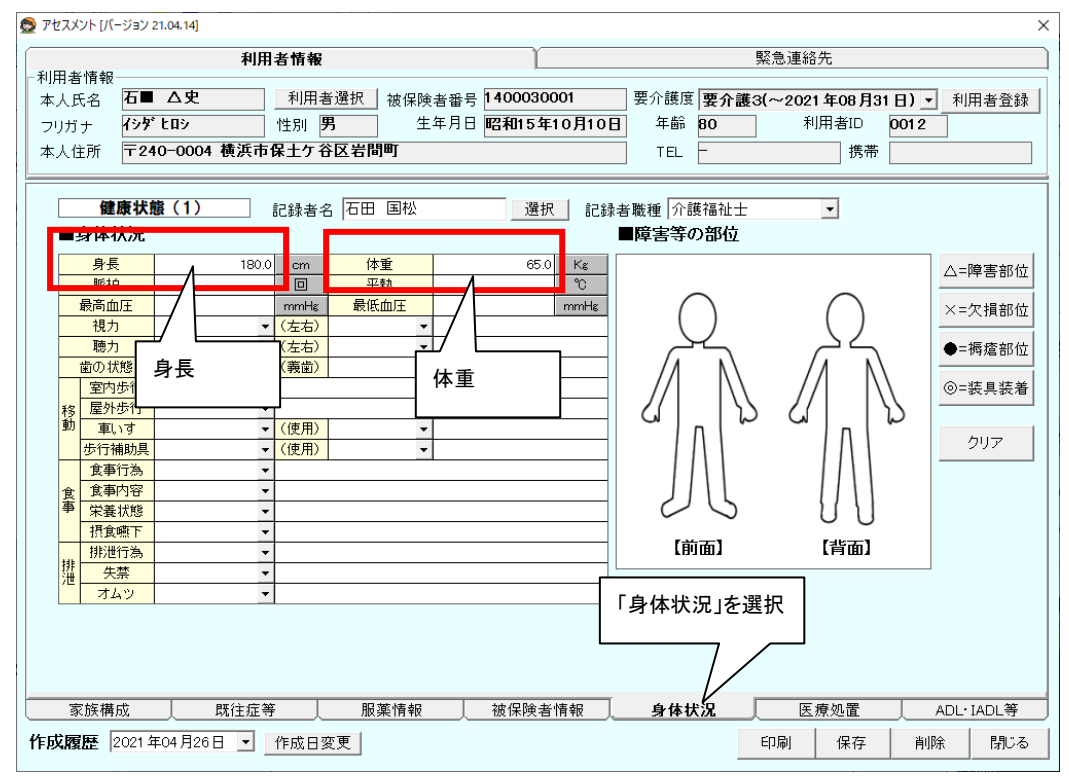

## 日常生活自立度(寝たきり)

#### ·日常生活自立度(認知症)

👧 アセスメント [パージョン 21.04.14]

| 👮 アセスメント [バ·                    | ージョン 21.04.14]                 |                  |                         |                      |              |                    |               |                   |                 |                                         | >         |
|---------------------------------|--------------------------------|------------------|-------------------------|----------------------|--------------|--------------------|---------------|-------------------|-----------------|-----------------------------------------|-----------|
| 利用本体起                           |                                | 利用者情報            | l                       |                      |              |                    |               |                   | 緊急連續            | 各先                                      |           |
| - 利用者情報<br>本人氏名<br>フリガナ<br>本人住所 | 石■ △史<br>イシダヒロシ<br>〒240-0004 枝 | 利用<br>性別         | 者選択<br><b>男</b><br>谷区岩間 | 被保険<br>生<br><b>町</b> | :者番号<br>:年月日 | 14000300<br>昭和15年1 | 01<br>0月10日   | 要介護度<br>年齢<br>TEL | 要介護3(~202<br>80 | 11年08月31日) <u>▼</u><br>利用者ID 0012<br>携帯 | 利用者登録     |
| フェ-<br>■被保<br>事類公司              | - <b>スシート</b> (4)<br>険者・要介護度   | 記録者<br><b>青報</b> | 名 石田                    | 国松                   |              | 選択                 | 1.1録者         | 「職種│介訂            | 護福祉士            | •                                       |           |
|                                 | 要介護認定                          | 机用有其型            |                         | •<br>• Γ             |              |                    |               |                   | 認定年月日           |                                         | カレンダー     |
|                                 | 身障手帳                           |                  |                         | -                    | 日常           | 生活自立               | 度(寝た          | こきり)              | 交付年月            |                                         | カレンダー     |
|                                 | 療育手帳                           |                  |                         | - L                  |              |                    |               |                   | 交付年月            |                                         | カレンダー     |
| 精                               | 神障害者保健福福                       | 让手帳              |                         | •                    | /_           |                    |               | •                 | 交付年月            |                                         | カレンダー     |
| 時また                             |                                | と証の方無            |                         |                      | 「支援          | 医療受給者調             | 証の有無          | -                 | 障害支援区分→         |                                         |           |
| 日常                              | 常生活自立度                         | 寝たきり             | J1                      | ~                    |              |                    |               |                   | 判定年月日           | 2021年04月01日                             | カレンダー     |
|                                 |                                | 認知症              | Ia.                     | Ľ                    |              |                    |               |                   | 判定年月日           | 2021年04月01日                             | カレンダー     |
|                                 |                                |                  |                         |                      | 常生<br> 「:    | 活自立度               | (認知新<br>:情報」を | 注)<br>注選択         |                 |                                         |           |
| 家族構                             | 成员                             | 往症等              | 服薬                      | 鷲情報                  |              | 被保険者               | 情報            | 身体状               | :況 医            | 療処置                                     | ADL·IADL等 |
| 作成履歴                            | 2021年04月26日                    | ▼ 作成日            | 変更                      |                      |              |                    |               |                   | 印刷              | 保存削                                     | 除閉じる      |

# ■オリジナルアセスメントでの LIFE 登録項目(任意) ※<u>必ずしも入力は必要ではありません。</u>

・既往症(重要度の高い既往症から4つまで入力可)

LIFE 登録項目:病名コード、病名、発症年月日

| 👲 7               | セスメン                           | ト [パージョン 21.04.14]                                         |                                                         |                                  |                                                                               |                                                                            |                                               |                                    |                                             | ×                                    |                                           |
|-------------------|--------------------------------|------------------------------------------------------------|---------------------------------------------------------|----------------------------------|-------------------------------------------------------------------------------|----------------------------------------------------------------------------|-----------------------------------------------|------------------------------------|---------------------------------------------|--------------------------------------|-------------------------------------------|
| -利<br>本<br>フ<br>本 | 用者忙<br>人氏:<br>リガナ<br>人住了<br>■既 | 青報<br>名 石■ △史<br>イシゲ tロシ<br>所 〒240-0004<br>エースシート(2<br>注症等 | 利用者情報       利用者選択       性別       横浜市保土ケ谷区岩間       記録者名< | 被保険者番号<br>生年月日<br><b>町</b><br>国松 | 病名が検索<br>【ご注意】ケニ<br>きるようにし<br>ように改正さ<br>恐れ入ります<br>素して再度<br>ICD10コード<br>すとなります | できます。<br>アマザーの旧/<br>ておりましたが<br>れました。<br>トが、旧病名コ・<br>を録をお願い致<br>は、A12.4567・ | 、 LIFE 0<br>、 LIFE 0<br>ードで登<br>します。<br>~ という | ノでは社:<br>D 2021 年<br>録されて<br>D「英字+ | 会保険基<br><sup>Ξ</sup> 版では「<br>こいる場合<br>・数字二枚 | 金の病名<br>ICD10 コー<br>計は、ICD1<br>行+ピリオ | コードを検索で<br>ード」で検索する<br>0コードで再検<br>ド+数字」の形 |
|                   |                                | 病名コード<br>病名<br>登症年月日                                       | 2型糖尿病<br>2009/07/01 「                                   | ŧ索<br>Al                         | 既往症情報病名コードは                                                                   | 。<br>自体は任意項<br>は必須となります                                                    | 目ですヵ<br>ナ。                                    | 、既往症                               | E情報をI                                       | LIFE (こ登)                            | 録する場合は、                                   |
|                   |                                | (祭住時期)※                                                    | 2000/07/01                                              | /                                |                                                                               |                                                                            | 0742.                                         |                                    |                                             |                                      |                                           |
|                   | 受診状況                           | 治療区分<br>入退院等区分<br>受診頻度<br>受診間隔(週/月)<br>受診間隔(回)<br>(受診頻度)※  | 継続<br>通院<br>定期<br>月<br>1                                | *<br>*<br>*<br>*                 | 発症時期では<br>不明な場合は                                                              | はなく、発症年月<br>は「15 日」で登録                                                     | 目日で登<br>禄する必                                  | 録するこ<br>要がある                       | <u>ک</u>                                    | *<br>*<br>*                          |                                           |
|                   | 32                             | 医療機関                                                       | 横浜□□□□病院                                                |                                  |                                                                               |                                                                            |                                               |                                    |                                             |                                      |                                           |
|                   | 又診                             | 診療科                                                        | 内科                                                      |                                  |                                                                               |                                                                            |                                               |                                    |                                             |                                      |                                           |
|                   | 病院                             | 主治医                                                        | 〇田 先生                                                   | _                                |                                                                               | <b></b>                                                                    |                                               |                                    |                                             | _                                    |                                           |
|                   | ŦI                             | 理給先                                                        | 045-999-9999                                            | 「既往                              | 症等」を選択                                                                        | 守院体起而                                                                      | 8                                             | 守院                                 |                                             |                                      |                                           |
|                   | 平                              | 用名  報のの取得<br> 診方法・留意占等                                     | が内P元1月ギビ4×1寺                                            |                                  |                                                                               | が内P元1月ギビキ×1                                                                | <del>4</del>                                  | 和中元                                | IFF TRAX13                                  |                                      |                                           |
|                   | f                              | 記録日                                                        | 2021/04/30                                              | Au                               | CAL.                                                                          |                                                                            | CAL.                                          |                                    | (                                           | DAL.                                 |                                           |
|                   | *                              | 上記、(発症時期)。                                                 | と(受診頻度)の各正する、                                           | LIFE(CHASE)                      | の登録対象項目では                                                                     | はありません。                                                                    |                                               |                                    |                                             |                                      |                                           |
|                   | 家族                             | 矢構成 」                                                      | 既往症等 服薬                                                 | 情報                               | 被保険者情報                                                                        | 身体状況                                                                       | 医                                             | 療処置                                | ADL                                         | IADL等                                |                                           |
| 作月                | 戈履歴                            | ▲ 2021年04月26日                                              | ∃ ▼ 作成日変更                                               |                                  |                                                                               |                                                                            | 印刷                                            | 保存                                 | 削除                                          | 閉じる                                  |                                           |

## ・服薬情報(重要度の高い薬剤から4つまで入力可)

LIFE 登録項目:調剤等年月日、薬剤コード、薬剤名称、用量(調剤数量)、剤形コード、用法

|                                      |                                            | 利用者情報                            |                          |                        |                                 | 緊急連絡             | 各先                        |                         |       |
|--------------------------------------|--------------------------------------------|----------------------------------|--------------------------|------------------------|---------------------------------|------------------|---------------------------|-------------------------|-------|
| 田者情報<br>人氏名 石■<br>リガナ イシタ<br>人住所 〒2- | ■ <b>△史</b><br><sup>ピ</sup> ヒロシ<br>40-0004 | 利用者選択       性別 <b>横浜市保土ケ谷区岩間</b> | 被保険者番号 14<br>生年月日 昭<br>町 | 00030001<br>和15年10月10日 | 要介護度 要 <b>5</b><br>年齢 80<br>TEL | <b>}護3(~20</b> 2 | 21 年08 月31<br>利用者ID<br>携帯 | 日) <u>-</u> 利助<br>001 2 | 用者登   |
| <br>■服薬情報                            | レート(3                                      | ) 記録者名 石田                        | 国松                       | 選択 記録                  | 者職種「介護福祉                        | Ŀ±               | •                         |                         |       |
|                                      | I                                          | 1<br>61.0443003                  | a ž                      | 図名が検索                  | できます。                           |                  |                           | 4<br>                   |       |
| 薬の種類(                                | 薬剤名)                                       | アマリール3mg錠                        |                          |                        |                                 |                  |                           |                         | IX.   |
| 分量(小数                                | t点2位                                       | 3.00 mg                          | <b>~</b>                 | •                      |                                 | •                |                           |                         | -     |
| 用〉                                   | ż                                          | #日初長校                            |                          | 「調済                    | 1996年月日」                        | を入力              |                           |                         |       |
| 用                                    | ₹ _                                        | 1 回分                             | •                        |                        |                                 |                  |                           |                         | -     |
| 記録                                   | :8                                         | 2021/04/01 CA                    | L                        | CAL.                   |                                 | CAL.             |                           | CA                      | L.    |
| 相談、処方を                               | きナてい <mark>も薬</mark>                       | 局                                |                          | ۲)                     | 服薬情報」を                          | 選択               | TEL                       |                         |       |
| 家族構成                                 |                                            | 既往症等 服务                          | き情報 一般                   | 保険者情報                  |                                 |                  | 療処置                       | ADL                     | IADL等 |
|                                      |                                            |                                  |                          |                        |                                 |                  | 1 1                       |                         |       |

## ・家族情報(関連度の高い人物から5人まで入力可)

## ※個人情報は LIFE に登録されません。

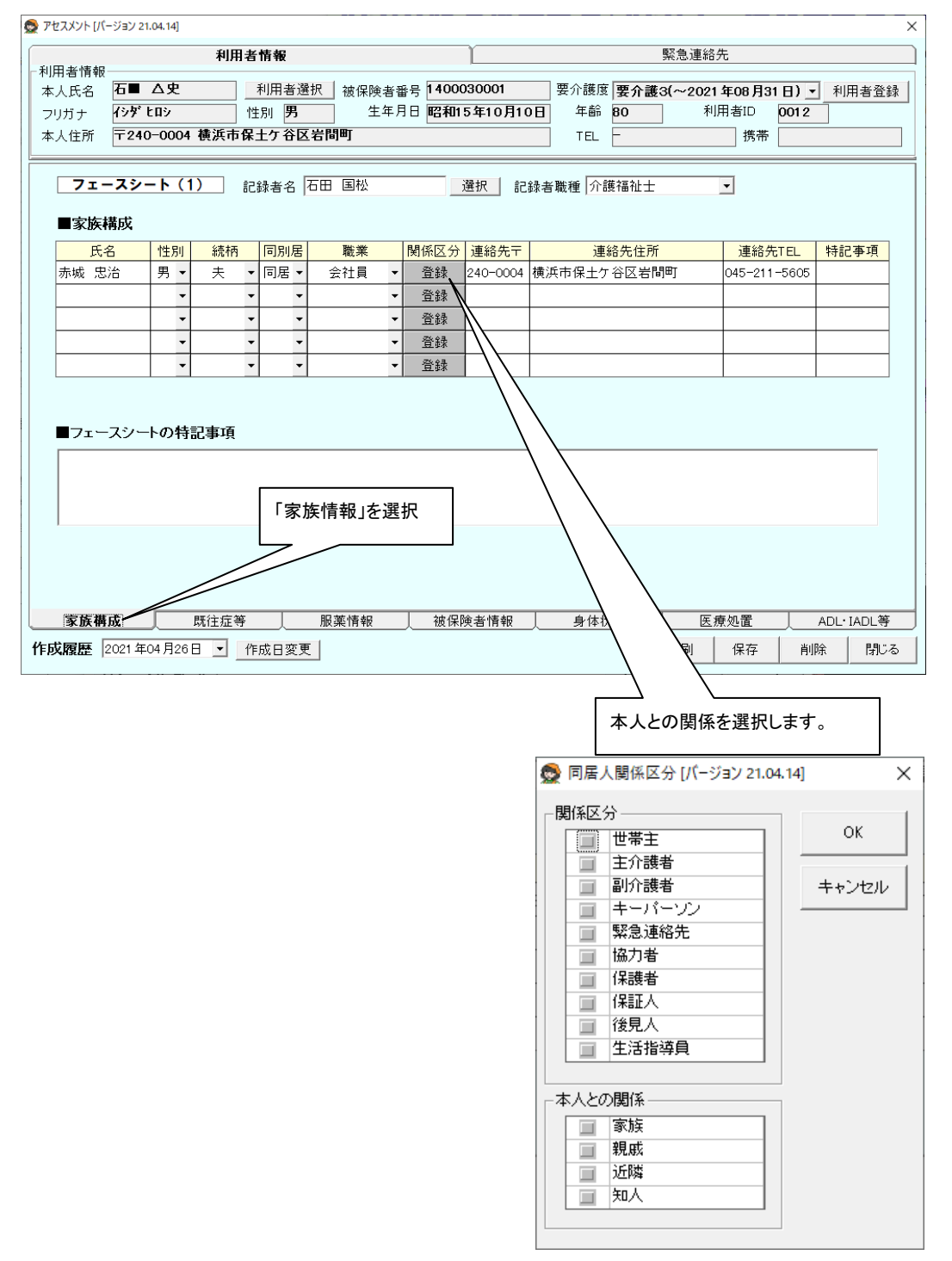

② バーセルインデックス(BI)

各サービス版別の、バーセルインデックス画面の開き方を以下に示します。 (以下、DBD13、VI、口腔栄養スクリーニングも最後に選択するボタンが異なりますが同じ開き方で す)

(D)居宅サービス版(通所介護、通所リハビリ)の場合

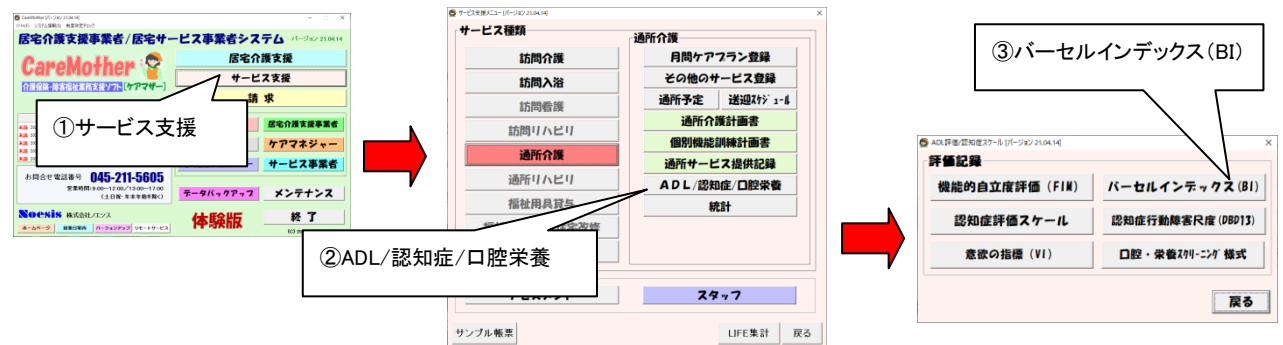

#### (E)小規模多機能型、看護小規模多機能型版の場合

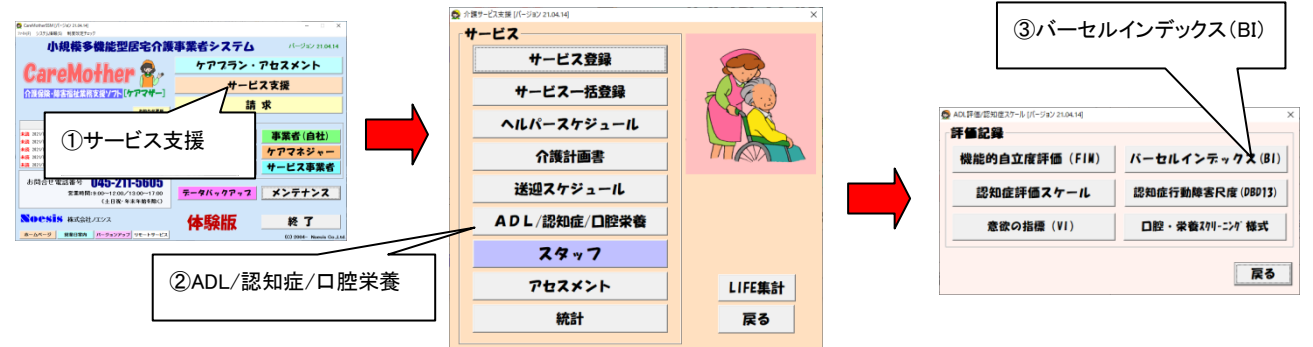

(F)グループホーム版の場合

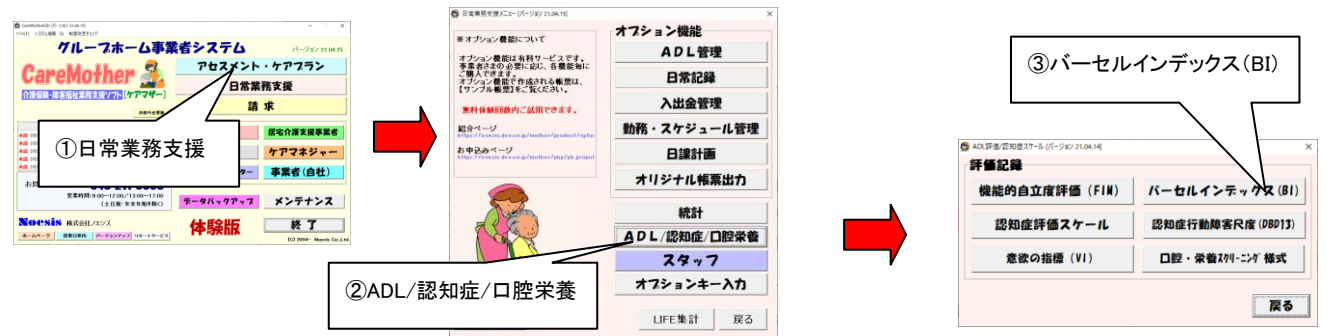

# ■バーセルインデックス(BI) での LIFE 登録項目(必須) ※必ず入力が必要です。

## LIFE 登録項目:全10項目(食事~排尿コントロール)、記録者職種

ADL 項目には、食事、椅子とベッドの間の移乗、整容、トイレ要件、入浴、平地歩行、階段昇降、更衣、 排便コントロール、排尿コントロールをケアマザーに登録する必要があります。

| 👮 バーセルインデックス | ス(Barthel I  | ndex)[/    | (ージョン 21.04.06]              |                               |                                          |                            |              |         | ×   |
|--------------|--------------|------------|------------------------------|-------------------------------|------------------------------------------|----------------------------|--------------|---------|-----|
|              |              |            |                              | バーセルイン                        | デックス (Barthel                            | Index)                     |              |         |     |
| 利用者名 羽4      | \ ■作         |            | [ 選択 ]                       | 記録者· 実施者名                     |                                          |                            | 記録者·実施者職種    |         | •   |
| 項目           | 選択           | 点数         |                              |                               |                                          | 基準                         |              |         | ·   |
| 合本           |              | 10点        | 自立、手の履<br>ができ、適り             | 晶くところに食べ物を置け<br>Dな時間内に食事が終れ   | けば、トレイあるいはテ∽<br>⊃る。                      | -ブルから1 人                   | で摂食可能、必要なら介  | ▶助器具をつけ | ること |
| 成于           |              | 5点<br>0占   | <u>食べ物を切れ</u><br>全介助         | る等、介助が必要                      |                                          |                            |              |         |     |
|              |              | 0点<br>15点  | <u>・<br/>自立、車椅子</u><br>椅子を適切 | 子で安全にベッドに近づ<br>な位置において、腰かけ    | き、ブレーキをかけ、フッ<br>こる動作がすべて自立               | トレストを上げ                    | 「てベッドに移り、臥位に | なる。再び起き | で車  |
| 移乗           |              | 10点        | どの段階か                        | で、部分介助あるいは監                   | <b>記視が必要</b>                             |                            |              |         |     |
|              |              | 5点         | <u> 座ることはで</u><br> 全心助       | ぎるが、移動は全介助                    |                                          |                            |              |         |     |
| 整容           |              | 5点<br>5点   | 自立(洗面、                       | 歯磨き、整髪、ひげそり                   | )                                        |                            |              |         |     |
|              |              | 0点<br>40点  | <u>全介助</u><br>白云 末昭4         |                               |                                          | コッスレギリナー                   | 乙瓜 冲海士 迈迈考 乙 |         |     |
| トイレ動作        |              | 10点<br>5占  | <u> 日立、</u> 衣服り<br>  部分介助 仮  | リ課1F、後始木を含む。<br>kを支えたり トイレットへ | 小ータノル便器を用いて<br>ミーバーを用いることに?              | .いるときは、 <sup>-</sup><br>介肋 | その洗浄までできる    |         |     |
| 1 10 3011    |              | 0点         | <u>全</u> 介助                  |                               |                                          | נערוי                      |              |         |     |
| 入论           |              | 5点         | 自立(浴槽);                      | こつかる、シャワーを使う                  | )                                        |                            |              |         |     |
|              |              | 0点         | <u>全介助</u>                   |                               |                                          | い まやて 止                    |              |         |     |
|              |              | 15点<br>10占 | <u>日立、45m</u><br>介助や監視       | 以上十地歩けり、補装。<br>があれば 45m平地歩    | 見り使用はかまりないな<br>行可                        | ハ、 単倚士、 歩                  | 「行器は小り」      |         |     |
| 步行           |              | 5点         | 歩行不能の                        | <u> </u>                      | ションションションションションションションションションションションションションシ |                            |              |         |     |
|              |              | 0点         | 全介助                          | 主ての項目の                        | シジョ う つ 川 致                              | いーナ [                      |              |         |     |
| 階段昇降         |              | 10点<br>5点  | <u>自立、</u> 手す<br>介助または       | ェックを入れる                       | る必要がありま                                  | す。 🗄                       |              |         |     |
| 【合計点評        | 田)           |            |                              | 全て必須項目                        | l                                        |                            | 合計点数         | 0       | 点   |
| 90点~         | ~100点        | 動          | 作全般が自立                       | している                          |                                          |                            |              |         |     |
| 65点          | ~85点         | 介          | 助を要するが利                      | 星度は少ない                        |                                          |                            |              |         |     |
| 45点          | <u>~60点</u>  | <br>安      | 勢を変える動き<br>トインの 頂日!!         | 19(起居動作)にて介助な<br>コンティングロンクロン  | を要する                                     |                            |              |         |     |
| 25,0         | ~40点<br>51以下 | a (<br>    | <u>こんこの項目に</u><br>介助         | - し八きは 川助を安する                 |                                          |                            |              |         |     |
|              |              |            |                              |                               |                                          |                            |              |         |     |
| 作成履歴         |              | <u> </u>   | • 記錄日変                       | 更履歴削除                         |                                          |                            | 白吻           | 保存      | 閉じる |

※この画面は食事~排尿コントロールまで、全ての項目で選択が必要です。

③ 口腔・栄養スクリーニング様式での LIFE 登録項目(必須) ※必ず入力が必要です。

|                             | ×       |
|-----------------------------|---------|
| 許任記錄                        |         |
| 機能的自立度評価(FIM) バーセルインテックス(B) |         |
| 認知症評価スケール 認知症行動障害尺度 (DBD13  |         |
| 意欲の指標(VI) ロ腔・栄養スクリーニンク 様式   | レビーング様式 |
| <b></b>                     | を選択します。 |

## LIFE 登録項目:全6項目、記録者職種

ロ腔栄養スクリーニングには、ロ腔(硬いものを避け柔らかいものばかり食べる、入れ歯を使っている、 むせやすい)が必須項目です。栄養の身長、体重はオリジナルアセスメントに登録するようにしてください(ここに登録しても LIFE には登録されません)。

誤嚥性肺炎は、誤嚥性肺炎の既往と発症年月日を記入します。日が不明の時は「15日」で記録します。

| 🕵 口腔 | ・栄養スクリーニング様式 [パージョン 21.04.14] |            |              |      |           |            | ×                                 |
|------|-------------------------------|------------|--------------|------|-----------|------------|-----------------------------------|
|      |                               | 口腔・栄       | 会養スクリーニング材   | 羕式   |           |            |                                   |
| 利用者  | 皆名 石■ △史 選択 記録者・3             | 実施者名       |              |      | 記録者·実施者職利 | ·<br>重     | •                                 |
|      |                               |            |              |      |           | ,          |                                   |
|      | 人フィーニング項日                     | Ť          | 间結果(編集不可)    |      | 今回結果      |            |                                   |
|      | 硬いものお磨け、柔らかいものばかり食べる          |            |              |      | -         | 必須考        |                                   |
|      |                               |            |              |      | -         | 7          |                                   |
| 腔    | むせやすい                         |            |              |      | -         |            |                                   |
|      | <u>特記事項(歩利医師第への</u> 連携の必要性)   |            | [            |      |           |            | 1                                 |
|      | 身長(cm)※1                      |            | 〕身長・体重はオ     | リジナル | アセスメントの   | 情報         | の歯科衛生士                            |
|      | 体重(kg)                        |            | ] で LIFE に記録 | されます | o         |            | 〇有                                |
|      | BMI(kg/m2)※1 18.5未満           |            | しこに入力した。     | 情報は罰 | 記録されません。  |            |                                   |
| 栄    |                               |            |              |      |           | ,          | の(管理)栄養士                          |
|      |                               | <b>h</b> 7 | か月           |      | か月        | 0無         | 〇有                                |
|      |                               |            | kg/6か月       | •    | kg/6か月    |            |                                   |
| 1    | ません。作成履歴より一回前の情報              | を          | g∕dl         | -    | g⁄dl      | ※1 身長丸     | 2測定出来ない場合                         |
| ∄    | <b>衰示します。</b>                 |            | %            | -    | %         | しよ、空傾で<br> | でも差し支えない。<br><u> 乾小ニーンレーズ</u> いずれ |
|      | 裡玩W光安住寺/                      |            |              |      |           | 必須」        | 項目 前前前                            |
| 誤嚥   | 誤嚥性肺炎の発症・既往<br>               |            |              |      | •         |            | は、空                               |
| 性肺   | 発症日1                          |            |              | CAL  |           |            |                                   |
| Ŷ    | 発症日2                          |            |              | CAL  |           |            |                                   |
|      |                               |            |              |      |           |            |                                   |
|      |                               |            |              |      |           |            |                                   |
| 作成   | 履歴 記録日変更   履歴                 | 削除         |              |      | ÉD.       | 刷 1        | 保存 閉じる                            |
|      |                               |            |              |      |           |            |                                   |

④ 認知症障害行動尺度(DBD13)での LIFE 登録項目(必須・任意) ※6項目は必ず入力が必要です。
 LIFE 登録項目:全項目(但し必須項目は6項目)、記録者職種
 ※全項目が LIFE に登録されますが、必須項目のみ登録すれば加算の要件は満たします。

| ✿ ADL評価/認知症スケール [パージョン 21.04.14]  「評価記録 | ×                |         |
|-----------------------------------------|------------------|---------|
| 機能的自立度評価(FIM)                           | バーセルインデックス(BI)   |         |
| 認知症評価スケール                               | 認知症行動障害尺度(DBD13) |         |
| 意欲の指標(VI)                               | ロ腔・栄養スクリーニング様式   |         |
|                                         | 戻る               | と迭状します。 |

| 👮 認知症行動障 | 害尺度(DBD13) [パージョン 21.04.14] |                     |           |                    |        |               | ×   |
|----------|-----------------------------|---------------------|-----------|--------------------|--------|---------------|-----|
|          |                             | 認知症行動障              | 章害尺度(DBD1 | 3)                 |        |               |     |
| 利用者名 名   | □■ △史 □ 選択 □ 記録             | 录者·実施者名 │           |           | 選択 記録者·            | 実施者職種  |               | -   |
|          |                             |                     |           |                    |        | ,             |     |
| No.      |                             | 質問内容                |           |                    |        | 点数            |     |
| 1        | 同じことを何度も何度も聞く               |                     |           |                    |        | 1-4点          | -   |
| 2        | よく物をなくしたり、置場所を間違えたり、        | 隠したりしている            |           |                    |        | 1-4点          | -   |
| 3        | 日常的な物事に関心を示さない              |                     |           |                    |        | 1-4点          | -   |
| 4        | 特別な理由がないのに夜中起き出す            |                     |           |                    |        | 1-4点          | -   |
| 5        | 特別な根拠もないのに人に言いがかりる          | EDIJ <mark>a</mark> |           |                    |        | 1-4点          | •   |
| 6        | 昼間、寝てばかりいる                  | 〇印が必                | 須項目です。    | <b>10.3、4、5、7、</b> | 8 🗌    | 1-4点          | •   |
|          | やたらに歩き回る                    |                     |           | •••••              |        | 1-4点          | •   |
| 8        | 同じ動作をいつまでも繰り返す              |                     |           |                    |        | 1-4点          | -   |
| 9        | 口汚くののしる                     |                     |           |                    |        | 1-4点          | -   |
| 10       | 場違いあるいは季節に合わない不適切           |                     | 1-4点      |                    |        |               |     |
| 11       | 世話をされるのを拒否する                |                     |           |                    |        | 1-4点          | -   |
| 12       | 明らかな理由なしに物を貯め込む             |                     |           |                    |        | 必須頂日          | -   |
| 13       | 引き出しやタンスの中身を全部だしてしる         | まう                  |           |                    |        | 2022          | -   |
|          |                             |                     |           |                    |        |               |     |
| 【採点基》    | <b>[</b> ]                  | [認知症情報]             |           |                    | I      | $\mathcal{V}$ |     |
| 0点       | 全くない                        |                     | 71 이 자네   |                    |        |               |     |
| 1点       | ほとんどない                      | 認知正有無 (             |           | 記述                 | 2021/0 | J4/26 📕       |     |
| 2点       | ときどきある                      | 診断名 〇               | アルツハイマー病  | ○ 血管性認知症           | 0 VĽ-  | 小体病           |     |
| 3点       | よくある                        | C                   | その他       |                    |        |               |     |
| 4,       |                             |                     |           |                    |        |               |     |
| 作成履歴     | ▼ 記録日変更                     | 履歴削除                |           |                    | 印刷     | 」    保存       | 閉じる |

⑤ 意欲の指標(VI)での LIFE 登録項目(必須・任意) ※<u>1項目は必ず入力が必要です。</u> LIFE 登録項目:全項目(但し必須項目は1項目)、記録者職種 ※全項目が LIFE に登録されますが、必須項目のみ登録すれば加算の要件は満たします。

| ✿ ADL評価/認知症スケール [パージョン 21.04.14]<br>評価記録 | ×                |         |
|------------------------------------------|------------------|---------|
| 機能的自立度評価(FIN)                            | バーセルインデックス(BI)   |         |
| 認知症評価スケール                                | 認知症行動障害尺度(DBD13) |         |
| 意欲の指標(VI) ——                             |                  |         |
|                                          | 戻る               | を送代しまり。 |

|      |                                       | 意欲の指標(VI)                                        |         |            |       |
|------|---------------------------------------|--------------------------------------------------|---------|------------|-------|
| 用者名  | 石■ △史 [運動                             | ] 記録者·実施者名                                       | 皆·実施者職  | 種          |       |
| No   |                                       | 内容                                               |         | 占数         |       |
| 140. | 재미                                    |                                                  |         | 2点         |       |
| 1    |                                       | 起こさないと起床しないことがある                                 |         | 1点         |       |
|      | (wake up)                             | 自分から起床することはない                                    |         | 0点         |       |
| _    |                                       | 自分から挨拶する、話し掛ける                                   |         | 2点         |       |
| 2    | 意思疎通<br>(Communication)               | 挨拶、呼びか <u>」土に対して返答や笑顔がみられる</u>                   |         | 1点         | -     |
|      | Communication/                        | ○印が必須項目です。№2                                     |         | 0点         |       |
|      |                                       |                                                  |         | 2点         |       |
| 3    | 食事<br>(Feeding)                       | 促されると食べようとする                                     |         | 1点         | -     |
|      | (Teeding)                             | 食事に関心がない、全く食べようとしない                              |         | 0点         |       |
|      | 14k Sur                               | いつも自ら便意尿意を伝える、あるいは自分で排尿、排便を行う                    |         | 2点         |       |
| 4    | 那泄<br>(On and Off Toilet)             | 時々、尿意便意を伝える                                      |         | 1点         | -     |
|      |                                       | 排泄に全く関心がない                                       |         | 0点         |       |
|      | 111 <i>2</i> .11.2 <b>7.21</b>        | 自らリハビリに向かう、活動を求める                                |         | 2点         |       |
| 5    | リハビリ・活動<br>(Rehabilitation, Activity) | 促されて向かう                                          |         | 1点         | -     |
|      | (,,,,,,,,,,,,,,,,,,,,,,,,,,,,,,,,,,   | 拒否、無関心                                           |         | 0点         |       |
|      |                                       |                                                  | 合 計     | (0-10点)    |       |
| 判守 ト | の注音】                                  | 除外規定:意識的                                         | 章害、高度の職 | 器障害、急性疾患(肺 | 炎など発熱 |
| 1    |                                       | 外、起座できない場合、関眼に覚醒していれば2 占                         |         |            |       |
| 2    | ↓ 朱語の合併がある場合、言語                       | 以外の表現でよい                                         |         |            |       |
| 3    | 器質的消化器疾患を除外。麻<br>あれば2 点(ロまで運んでやっ      | 章で食事の介護が必要な場合、介助により摂取意欲が<br>を場合も積極的に食べようとすれば2 点) |         |            |       |
| 4    | ↓<br>失禁の有無は問わない。尿意                    | 不明の場合、失禁後にいつも不快を伝えれば2 点                          |         |            |       |
| 5    | リハビリでなくとも散歩やレクリ<br>受動的理学運動に対する反応      | エーション、テレビでもよい。寝たきりの場合、<br>『判定する                  |         |            |       |
|      |                                       | · · · · · · · · · · · · · · · · · · ·            |         | 1          |       |

## 5. アセスメント・帳票登録方法とCSV 作成について

#### ① 帳票の保存方法

LIFE には<u>最新の記録日で連携 CSV を作成する</u>仕組みになっています。 保存する際には、記録日を必ず選択し登録する必要があります。

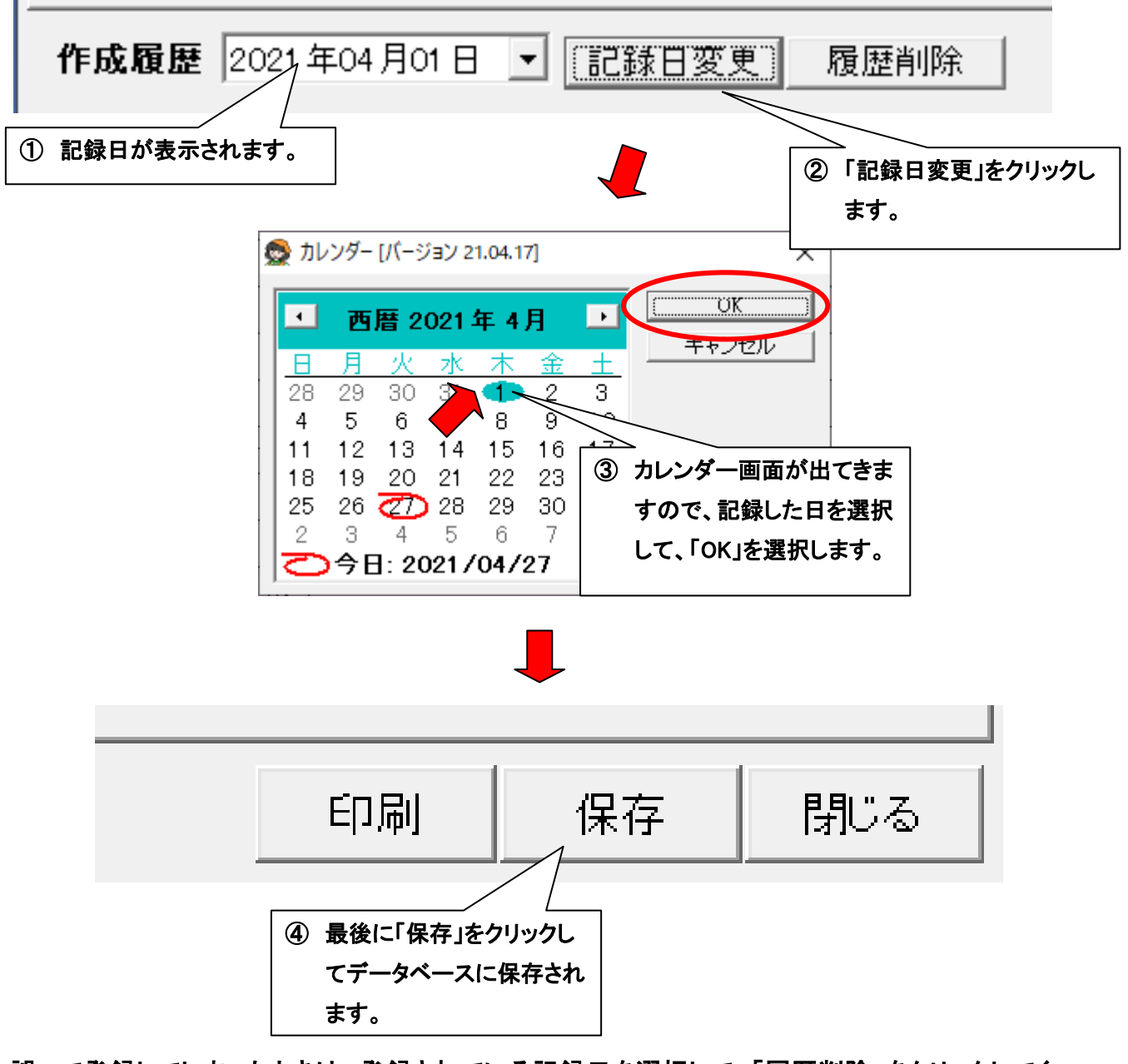

誤って登録してしまったときは、登録されている記録日を選択して、「履歴削除」をクリックしてく ださい。

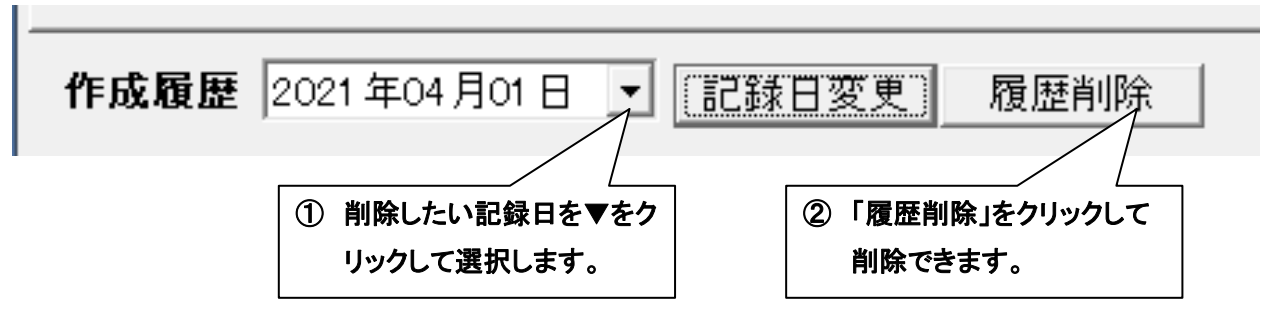

#### 6. ケアマザーで CSV ファイルを作成する

ケアマザーでLIFE に取り込むための CSV ファイルを作成する手順を示します。

#### ● ケアマザーから情報収集

居宅介護支援メニューやサービス支援メニューにある「LIFE 集計」ボタンをクリックすると、以下の画面となります。この画面で収集条件を設定し、情報収集を行います。

| 事業所                     | í O                                     | 001                          | ▶護サービス ・                                                         | -  | サービ                              | ごス種業                               | 頁<br>15:通所介護                     |                    | • 1            |         |
|-------------------------|-----------------------------------------|------------------------------|------------------------------------------------------------------|----|----------------------------------|------------------------------------|----------------------------------|--------------------|----------------|---------|
| 収集支                     | ままを通                                    | 離択し、                         | -<br>「情報収集」ボタンをクリックしてくださ                                         | τh |                                  |                                    | ,                                |                    | U              |         |
| 「W集<br>対象<br>「サー<br>「「! | <b>対家利</b><br>年月<br>-ビスに<br>訪問系<br>短期利期 | 用者の<br>202<br>よる縦<br>□〕<br>月 | 1 <b>年04月 → F ブランがある人の</b><br>1 <b>年04月 → F ブランがある人の</b><br>152み |    | 収 <del>集</del><br>集計<br>-基本<br>℃ | <b>対家情<br/>期間 [</b><br>転項目の<br>全社協 | 戦り選択<br>C/<br>以集元アセスメント<br>版 C オ | L ~<br>選択<br>Jジナル版 | CAL            | 3       |
| <br>通所                  | カー <sup>+</sup><br>介護                   | サ   タ                        | ナ ハ マ ヤ ラ ワ 全員                                                   | Ш  |                                  | 現バ                                 | ージョンでケアマザー                       | -から収集される項          | 目です。           |         |
|                         | 選択                                      |                              | 利用者名                                                             | Ш  |                                  | 選択                                 | 項目名                              |                    | ファイル名          |         |
| 1                       | V                                       | 羽〇                           | ■作                                                               | Ш  | 1                                | M                                  | 利用者情報                            | SERVICE            | JSER_INFO      |         |
| 2                       |                                         | 吉〇                           | □郎                                                               | Ш  | 2                                | M                                  | 基本項目                             | FORM_000           | 0、FORM_0001、FC | RM_0002 |
| 3                       |                                         | 片厶                           | ▼子                                                               | Ш  |                                  |                                    |                                  |                    |                |         |
| 4                       |                                         | 〇林                           | ■ 5.1                                                            | Ш  |                                  |                                    |                                  |                    |                |         |
| 5                       |                                         | 宮∎                           | 寛〇                                                               | Ш  |                                  |                                    |                                  |                    |                |         |
| 6                       |                                         | ☆藤                           |                                                                  | Ш  |                                  |                                    |                                  |                    |                |         |
| 7                       |                                         | ■村                           |                                                                  | Ш  |                                  |                                    |                                  |                    |                |         |
| 8                       |                                         | 高△                           | <u>+</u> ■                                                       | Ш  |                                  |                                    |                                  |                    |                |         |
| 9                       |                                         | /Ju <b>m</b>                 |                                                                  |    |                                  |                                    |                                  |                    |                |         |
|                         |                                         |                              | ✓<br>全選択 全解除                                                     |    | ※利)                              | 用者情報                               | 服は常に選択状態と                        | なります。              | 全選択            | 全角郓余    |
|                         |                                         |                              |                                                                  |    |                                  |                                    |                                  | 情報収入               | 収集結長           | 閉じる     |

- LIFE は事業所番号+サービス種類の単位で CSV ファイルの取込を行います。作成したい事業所とサービス種類を選択します。
  - 居宅サービス版の場合、サービス種類 43:居宅介護支援で CSV ファイルを作成する場合は居宅介護支援
     メニューから、その他のサービス種類で CSV ファイルを作成する場合はサービス支援メニューから「LIFE 集計」の画面に入ってください。
- 2 作成対象の利用者を選択します。
  - ・ 対象年月に介護保険情報のない利用者は表示されません。
  - 「サービスによる絞込み」は居宅サービス版で「サービス毎に利用者の絞込みを行う」機能を使用している 場合のみ有効となります。
- ③ 収集対象の情報を選択します。
  - 項目『利用者情報』のチェックは外せません。常に選択状態となります。
  - ・「LIFE 基本項目の収集元アセスメント選択」は、小規模多機能版と看護小規模版のみ有効となります。

- ④ 「情報収集」ボタンをクリックし、選択した条件でケアマザーから収集します。
- ⑤ 「収集結果」ボタンをクリックし、CSV ファイルを作成する画面へ遷移します。

#### ● 収集結果の表示

前の画面で「収集結果」ボタンをクリックすると、以下の画面となります。通常は、この画面でそのまま「CSV ファ イル作成」ボタンをクリックするだけで LIFE に取り込む CSV ファイル作成が完了します。

| LIFE収集結果<事業所:〇〇    | ○介護サ−ビス    | サービ  | ス種類:通所介護> [パージ | ョン 21.05.01] |             |           |      |          | ×    |
|--------------------|------------|------|----------------|--------------|-------------|-----------|------|----------|------|
| 全利用者               | 分          | 5    | 利用者            | 一覧           |             | 選択中利用者    | 皆分   |          |      |
| 項目名                | 選/全        | 記力   | 利用者名           | 出分~          | 項目名         | 日付        | 出力   | 明細番号     | 出,   |
| 利用者情報              | 9/9        | Ľ    | 羽△ ■作          |              | 利用者情報       |           | M    |          |      |
| 基本項目               | 4/4        | M    | 吉〇 口郎          |              | 基本項目        | 2021 0506 | M    |          |      |
| 基本項目(既往歴)          | 2/2        | M    | 片△ ▼子          |              | 既往歴         |           |      | 01       | M    |
| 基本横目(服薬)           | 1/1        | M    | 〇林 武■          |              | 服薬          |           |      |          |      |
|                    |            |      | 宮■ 寛○          | Ľ            |             |           |      |          |      |
|                    |            |      | ☆藤 □一          | M            |             |           |      |          |      |
|                    |            |      | ■村 △子          | Ľ            |             |           |      |          |      |
|                    |            |      | 高厶 〇代          |              |             |           |      |          |      |
|                    |            |      | 加■ 太■          | Ľ            |             |           |      |          |      |
|                    |            |      |                |              |             |           |      |          |      |
|                    |            |      |                |              |             |           |      |          |      |
|                    |            |      |                |              |             |           |      |          |      |
|                    |            |      |                |              |             |           |      |          |      |
|                    |            |      |                |              |             |           |      |          |      |
|                    |            |      |                |              |             |           |      |          |      |
|                    |            |      |                |              |             |           |      |          |      |
|                    |            |      |                |              |             |           |      |          |      |
|                    |            |      |                |              |             |           |      |          |      |
|                    |            |      |                |              |             |           |      |          |      |
|                    |            |      |                | -            |             |           |      |          | •    |
| 前回との差分を選択          | 全選択全       | 解除   | 詳細             | 全選択 全解除      | 全選択         | 全解除全利     | 用者分: | 全選択 全利用者 | 分全解除 |
| ບຣັບວ່າງທີ່ມີເຄັ້ນ |            |      |                |              |             |           |      |          |      |
| 出力先バス C:¥Care M    | Mother¥∐FE | ECSV |                | (            | CSVファイル作(4) |           |      |          |      |
|                    |            | 7    |                |              |             |           |      |          | 1    |
|                    | _          |      |                |              |             |           |      | 閉        | /S   |

- 全利用者分の収集件数と出力選択されている件数を表します。この画面を開いた時は、前回出力との差分が 選択されています。初めて CSV ファイル作成を行う場合は全ての情報が選択されています。
- ② 情報収集された利用者一覧が表示されます。前の画面で収集対象とした利用者と同じです。
- ③ 利用者一覧で現在選択されている(黒い太枠で表示されている)利用者個人の収集結果を表しています。
- ④ 出力先パスを設定し、「CSV ファイル作成」ボタンをクリックすると、CSV ファイルが作成されます。

## 7. LIFE で CSV ファイル取込をする

CSV ファイル名は「作成日時\_事業者番号\_サービス種類\_項目別ファイル名.CSV」となっています。それぞれの項目のファイル名を以下に示します。

| LIFE 項目名  | 項目別ファイル名           |
|-----------|--------------------|
| 利用者情報     | SER VICE_USER_INFO |
| 基本項目      | FORM_0000_2021     |
| 基本項目(既往歴) | FORM_0001_2021     |
| 基本項目(服薬)  | FORM_0002_2021     |

例)2021 年 5 月 6 日に、事業所番号:610000006、サービス種類:15 で FORM\_0000:基本項目の CSV ファイ ル作成した場合のファイル名は「20200506\_610000006\_15\_FORM\_0000\_2021.FORM\_Z.CSV」です。

#### ※注意

データを取り込む為に、LIFE の管理ユーザーID、操作職員 ID が必要です。

IDの設定はケアマザーでは出来ません。LIFEの操作手順書をご確認の上、詳細につきましてはLIFEへお問い 合わせください。操作手順書、お問い合わせ先については、LIFEトップページの『LIFE について』をご確認ください。

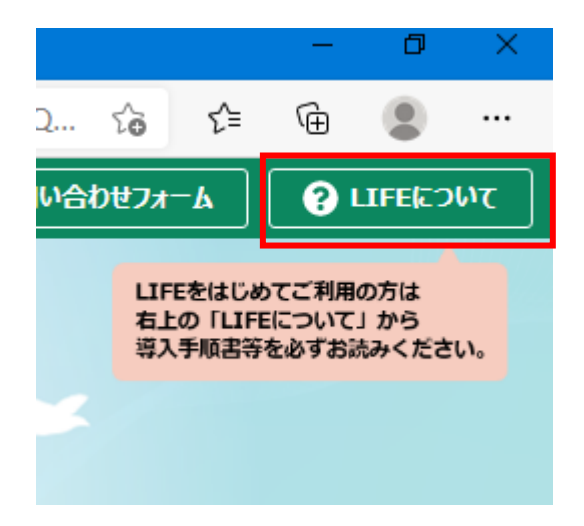

#### 利用者情報の取込

最初に、利用者情報を取り込む必要があります。利用者情報の取込を行う場合は、LIFE に管理者権限のユー ザでログインします。トップ画面から「外部データ取込」をクリックします。

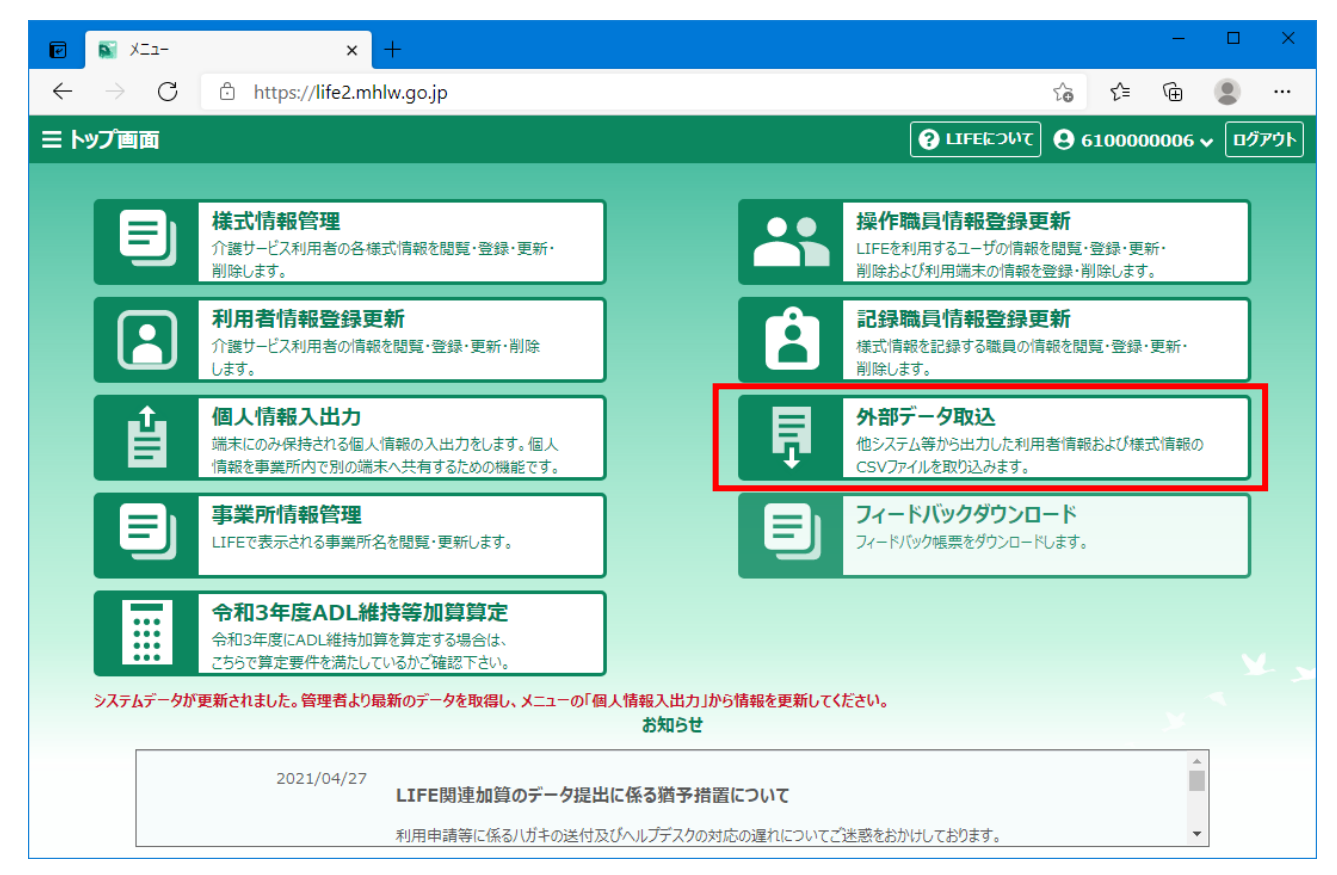

## 「参照」ボタンをクリックします。

| ☑ ▲ 外部データ取込 × +                                                                                                    |                    |    |        | —      |           | ×   |
|----------------------------------------------------------------------------------------------------|--------------------|----|--------|--------|-----------|-----|
| ← → C 🗈 https://life2.mhlw.go.jp/import-data                                                                                                  |                    | ۲ò | ₹≦     | Ē      |           |     |
| 三 トップ画面 > 外部データ取込ファイル選択                                                                                                    | <b>? LIFE</b> ΓΟΝζ | 96 | 100000 | 0006 🗸 | <b>ログ</b> | ፆዕト |
| 取り込むファイルを指定してください。                                                                                                    |                    |    |        |        |           |     |
| ▼ 取込後のステータスを「確定済」にする<br>※チェックを外した場合、データのステータスは「作成中」となります。                                                                                     |                    | 参照 |        |        |           |     |
| <ul> <li>ファイルには以下の制限があります。</li> <li>ファイルサイズ:1ファイルあたり50MB未満</li> <li>同時取込:20ファイルまで</li> <li>管理者は「利用者情報」のみ、操作職員は「様式情報」のみ取り込むことができます。</li> </ul> |                    |    |        |        |           |     |
|                                                                                                    |                    |    |        |        |           |     |

CSV ファイル作成時に設定したフォルダを選択し、ファイル名に SER VICE\_USER\_INFO とついているファイルを 選択し、開くボタンをクリックします。

| 📿 開く                                                                                                    |                                                  | ×                   |
|----------------------------------------------------------------------------------------------------|--------------------------------------------------|---------------------|
| $\leftarrow$ $\rightarrow$ $\checkmark$ $\uparrow$ $\square$ $\rightarrow$ PC $\rightarrow$ Windows (C:) $\rightarrow$ | CareMother → LIFE_CSV v ♂ ひ /> LIFE_C            | SVの検索               |
| 整理 ▼ 新しいフォルダー                                                                                                    |                                                  |                     |
| 🛄 (Introduct)                                                                                                    | <b>^</b> 名前 <sup>^</sup>                         | 更新日時                |
| Chemin (                                                                                                    | 20210505_610000006_15_FORM_0000_2021.csv         | 2021/05/05 16:41    |
| Carlinger                                                                                                    | 20210505_610000006_15_FORM_0001_2021.csv         | 2021/05/05 16:41    |
| 14500                                                                                                    | 20210505_610000006_15_FORM_0002_2021.csv         | 2021/05/05 16:41    |
| 1000(1007)(064年春年1)                                                                                                    | 20210505_610000006_15_SERVICE_USER_INFO.csv      | 2021/05/05 16:41    |
| 「「「「「「「「」」」、「「」」、「「」」、「「」、「」、「」、「」、「」、「」                                                                               |                                                  |                     |
| LIFE_CSV                                                                                                    |                                                  |                     |
| 🛄 tag                                                                                                    |                                                  |                     |
| iii realizitati                                                                                                    |                                                  |                     |
| iii Prese                                                                                                    |                                                  |                     |
| III. Staffacty                                                                                                    |                                                  |                     |
| C. trup                                                                                                    |                                                  |                     |
| (idenigradity)                                                                                                    |                                                  |                     |
| 1984274034                                                                                                    |                                                  |                     |
| 11 (FIBALE) 7997 33 (1384)                                                                                             |                                                  |                     |
| 10.100m34                                                                                                    |                                                  |                     |
| 11. ACLASSIC 314300                                                                                                    |                                                  |                     |
|                                                                                                    | V ( )                                            | >                   |
| ファイル名(N): 20210505_6                                                                                                   | 00000006_15_SERVICE_USER_INFO.csv V Microsoft Ex | cel Comma Separat 🗸 |
|                                                                                                    | 開<( <u>O</u> )                                   | キャンセル               |
|                                                                                                    |                                                  | .:                  |

※以下の手順で、ファイルを開くダイアログのファイルを更新日時降順に表示すると作成したファイルが先頭に 表示されるようになります。

|       |                                                  |                          |        | ■ 特大アイコン          |
|-------|--------------------------------------------------|--------------------------|--------|-------------------|
| Carel | Mother > LIFE_CSV v 心                            | ○ LIFE_CSVの検索            | _      | 📧 大アイコン           |
|       |                                                  |                          |        | € 中アイコン           |
| ^     | 名前<br>1 20210505 610000006 15 FORM 0000 2021.csv | 更新日時<br>2021/05/05 10.41 | 看<br>C | 小アイコン             |
|       | S0210505_610000006_15_FORM_0001_2021.csv         | 2021/05/05 16:41         | d      | ····              |
|       | 20210505_610000006_15_FORM_0002_2021.csv         | 2021/05/05 16:41         | d 📕    | 詳細                |
|       | 20210505_610000006_15_SERVICE_USER_INFO.csv      | 2021/05/05 16:41         | C      | #****<br>■= 並べて表示 |
|       |                                                  |                          |        | 言言 コンテンツ          |

- ① ファイルの表示形式で詳細を選択します。
- 2 更新日時の文字をクリックし、下向きのVを表示させます。

# 取込ボタンをクリックします。

| ■ 外部データ取込 × +                                               |            |               | -      |                      | ×   |
|-------------------------------------------------------------|------------|---------------|--------|----------------------|-----|
| ← → C <sup>≜</sup> https://life2.mhlw.go.jp/import-data     |            | to t          | Ē      | ٢                    |     |
| 三 トップ画面 > 外部データ取込ファイル選択                                     | PLIFE CONT | <b>9</b> 6100 | 000006 | <ul><li>ログ</li></ul> | ፖウト |
| 取り込むファイルを指定してください。                                          |            |               |        |                      |     |
|                                                             |            |               |        |                      |     |
| "20210505_610000006_15_SERVICE_USER_INFO.csv"               |            | 参照            |        |                      |     |
| ✓ 取込後のステータスを「確定済」にする                                        |            |               |        |                      |     |
| ※チェックを外した場合、データのステータスは「作成中」となります。                           |            |               |        |                      |     |
|                                                             |            |               |        |                      |     |
|                                                             |            |               |        |                      |     |
|                                                             |            |               |        |                      |     |
|                                                             |            |               |        |                      |     |
| 1. ファイルには以下の制限があります。                                        |            |               |        |                      |     |
| <ul> <li>ファイルサイズ:1ファイルあたり50MB未満</li> </ul>                  |            |               |        |                      |     |
| <ul> <li>同時取込: 20ファイルまで</li> </ul>                          |            |               |        |                      |     |
| <ul> <li>管理者は「利用者情報」のみ、操作職員は「様式情報」のみ取り込むことができます。</li> </ul> |            | _             |        |                      | _   |
|                                                             |            |               |        |                      |     |
|                                                             |            |               |        | 取込                   |     |

#### ● 様式情報の取込

各様式の情報を取り込む場合は、LIFE に操作職員のユーザでログインします。トップ画面から「外部データ取込」をクリックします。

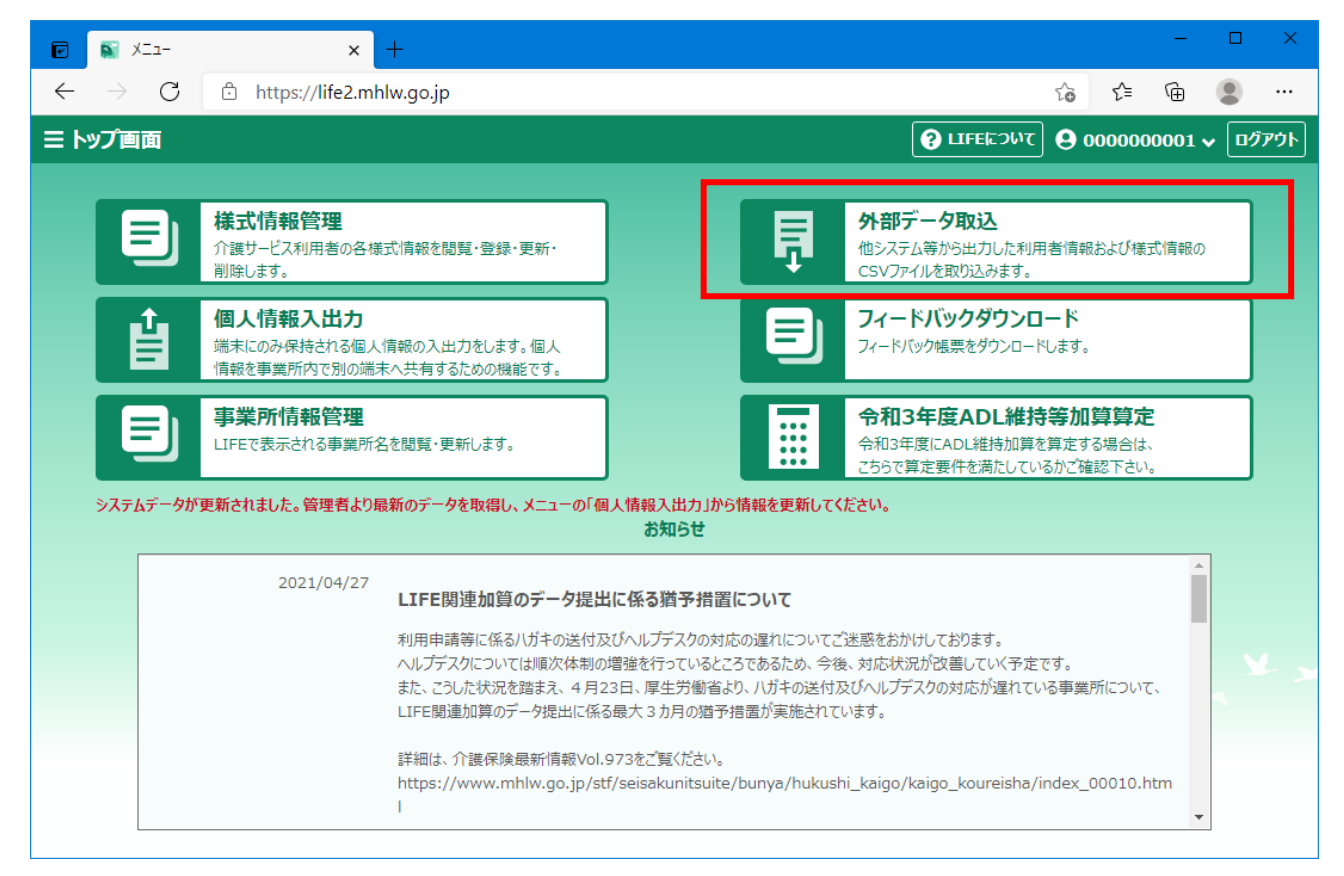

#### 「参照」ボタンをクリックします。

| ☑ 外部データ取込 × +                                                                                                    |      |       | —    |     | ×    |
|----------------------------------------------------------------------------------------------------|------|-------|------|-----|------|
| ← → C                                                                                                    | õ    | £≜    | Ē    |     |      |
| 三トップ画面 > 外部データ取込ファイル選択 健康 ロチョン (2) ロチョン (2) | 9 00 | 00000 | 0001 | • 📭 | ንንሳト |
| 取り込むファイルを指定してください。                                                                                                    |      |       |      |     |      |
| <ul> <li>▼ 取込後のステータスを「確定済」にする</li> <li>※チェックを外した場合、データのステータスは「作成中」となります。</li> </ul>                                                                                                    | 診照   |       | ]    |     |      |
| ファイルには以下の制限があります。                                                                                                    |      |       |      |     |      |
| <ul> <li>ファイルサイズ:1ファイルあたり50MB未満</li> <li>同時取込:20ファイルまで</li> <li>管理者は「利用者情報」のみ、操作職員は「様式情報」のみ取り込むことができます。</li> </ul>                                                                                                    |      |       |      |     |      |
|                                                                                                    |      |       |      |     | _    |

CSV ファイル作成時に設定したフォルダを選択し、ファイル名に FORM とついているファイルを選択(複数選択可能)し、開くボタンをクリックします。

※FORM\_0000Z\_DETAIL のファイルは、FORM\_Z より後に選択してください。

| 70 開く                                                                                                    |                                                                      |                 | ×            |
|----------------------------------------------------------------------------------------------------|----------------------------------------------------------------------|-----------------|--------------|
| $\leftrightarrow$ $\rightarrow$ $\checkmark$ $\uparrow$ $\square$ $\rightarrow$ PC $\rightarrow$ Wir                                                                                                    | ndows (C:) > CareMother > LIFE_CSV v ひ                               | LIFE_CSVの検索     |              |
| 整理 ▼ 新しいフォルダー                                                                                                    |                                                                      |                 |              |
| 🛄 (Benaeul)                                                                                                    | ▲ 名前 目                                                               | 更新日時            | 種類           |
| There is                                                                                                    | 20210505_610000006_15_FORM_0000_2021.csv                             | 2021/05/0 16:4  | 1 CSV 7      |
| Castings:                                                                                                    | 20210505_610000006_15_FORM_0001_2021.csv                             | 2021/05/0516:4  | 1 CSV 7      |
| 14557 2 4279 239                                                                                                    | 20210505_610000006_15_FORM_0002_2021.csv                             | 2021/05/05 16:4 | 1 CSV 7      |
| (455)(1)(1)(1)(1)(1)(1)(1)(1)(1)(1)(1)(1)(1)                                                                                                    | 20210505_610000006_15_SERVICE_USER_INFO.csv                          | 2021/05/05 16:4 | 1 CSV 7      |
| ACCOUNT A PROPERTY OF                                                                                                    |                                                                      |                 |              |
| LIFE_CSV                                                                                                    |                                                                      |                 |              |
| ing ing                                                                                                    |                                                                      |                 |              |
| and the second second s |                                                                      |                 |              |
| Test .                                                                                                    |                                                                      |                 |              |
| Billion (                                                                                                    |                                                                      |                 |              |
| 🛄 knyp                                                                                                    |                                                                      |                 |              |
| Chrispady/                                                                                                    |                                                                      |                 |              |
| 1984279/254                                                                                                    |                                                                      |                 |              |
| 1986-1799-31×38×                                                                                                    |                                                                      |                 |              |
| 1413A8947334                                                                                                    |                                                                      |                 |              |
| 40.0923038                                                                                                    |                                                                      |                 |              |
|                                                                                                    | v <                                                                  |                 | *            |
| ファイル名( <u>N</u> ):                                                                                                    | "20210505_610000006_15_FORM_0000_2021.csv" "20210505_6100000 V Micro | soft Excel Com  | ma Separat 🗸 |
|                                                                                                    | Į.                                                                   | 罰く( <u>O</u> )  | キャンセル        |
|                                                                                                    |                                                                      |                 | .:           |

# 取込ボタンをクリックします。

| 🖻 📓 外部データ取込 🛛 🗙 🕂                                                    |                                     |                     |            |        | —     |             | ×   |
|----------------------------------------------------------------------|-------------------------------------|---------------------|------------|--------|-------|-------------|-----|
| $\leftarrow$ $\rightarrow$ $ m C$ $ m b$ https://life2.mhlw.go.jp/im | port-data                           |                     | ô          | ₹_=    | Ē     |             |     |
| 三 トップ画面 > 外部データ取込ファイル選択                                              |                                     |                     | <b>9</b> 0 | 000000 | 001 🗸 | <b>ログ</b> フ | የሳՒ |
| 取り込むファイルを指定してください。                                                   |                                     |                     |            |        |       |             |     |
| "20210505_6100000006_15_FC                                           | RM_0000_2021.csv", "20210505_610000 | 0006_15_FORM_0001_: | 参照         |        |       |             |     |
| ※チェックを外した場合、データのステータス                                                | 、<br>は「作成中」となります。                   |                     |            |        |       |             |     |
|                                                                      |                                     |                     |            |        |       |             |     |
|                                                                      |                                     |                     |            |        |       |             |     |
|                                                                      |                                     |                     |            |        |       |             |     |
| ファイルには以下の制限があります。                                                    |                                     |                     |            |        |       |             |     |
| <ul> <li>ファイルサイズ: 1ファイルあたり50</li> </ul>                              | MB未満                                |                     |            |        |       |             |     |
| • 同時取込: 20ファイルまで                                                     |                                     |                     |            |        |       |             |     |
| <ul> <li>管理者は「利用者情報」のみ、お</li> </ul>                                  | 修作職員は「様式情報」のみ取り込むことができます。           |                     |            |        |       |             |     |
|                                                                      |                                     |                     |            |        |       |             |     |
|                                                                      |                                     |                     |            |        |       | 取込          |     |

## <u>※注意</u>

CSV ファイルのデータに誤りがあった場合、情報は登録されません。データ修正後 CSV を再作成し、登録してください。

エラーの確認方法については、LIFE 発行の操作説明書をご確認ください。

# 8. 収集結果の確認をする

収集結果の確認を行う場合は、画面の利用者一覧の下にある「詳細」ボタンをクリックします。以下の画面が表示され利用者毎の収集結果を画面上で見ることが出来ます。

| 1       事業所番号       ●       140000000         2       サービス種類コード       ●       15         3       外部システム管理番号       ●       1400000001500000001         4       保険者番号       ●       140000000         5       防保険者番号       ●       14000000         6       利用者分       ●       140001000         7       利用者分       ●       140001000         8       利用者分       ●       140001000         9       利用者分       ●       1         10       利用者公主角力ナ       ●       ●         11       利用者と生角力ナ       ●       1         12       認定日       ●       1       1         13       利用者介護認定年月日(間知ら)       ●       19401010         14       利用者介護認定年月日(認知会社会社会社会社会社会社会社会社会社会社会社会社会社会社会社会社会社会社会社                                                                                                    | 項目       |                                                                                                |                 | 内容                   |
|----------------------------------------------------------------------------------------------------|----------|------------------------------------------------------------------------------------------------|-----------------|----------------------|
| 2         サービス種類コード         ◎         15           3         外部システム管理番号         ◎         14000000015000000001           4         保険者番号         ◎         141069           5         被保険者番号         ◎         1400010000           6         利用者分         ◎         1400010000           7         利用者名         ◎         3人           8         利用者名         ◎         ●           9         利用者名         ◎         ●           10         利用者名         ◎         ●           11         利用者名         ◎         ●           12         認定日         ◎         ●           13         利用者介護認定年月日(開始)         ○         14000100           14         利用者介護認定年月日(開始)         ○         19401010           14         利用者介護認定年月日(開始)         ○         19401010           15         要介護要(01: 非該2                                                                                                    | 1        | 事業所番号                                                                                          | 0               | 140000000            |
| 8       林認久子ム管理番号       ②       140000001500000001         4       採練番号       ③       14109         5       法採練番号       ③       140011000         6       地開着处       ③       140011000         7       利用着公       ③       第人         8       利用着公       ③       第人         9       利用者公       ⑤       「作         10       利用者公       ⑤       1         11       利用者公       ○       1         11       利用者公       ○       1         11       利用者公       ○       1         12       ジロ目の       ○       1         13       利用者公       ○       1         14       利用者公       ○       1         15       ジロ目の       ○       1         16       利用者公       ○       1         17       利用者公       ○       1         18       利用者公       ○       1         19       利用者公       ○       1         10       ジロ目の       ○       1         11       利用者公       ○       1         12       ジロ目の       ○       1                                                                                                    | 2        | サービス種類コード                                                                                      | 0               | 15                   |
| 4         採除者場合         10069           5         結果除者場合         6         140010000           6         利用者任         6         初口           7         利用者公判的力子         6         一作           8         利用者公判的力子         7         一作           9         利用者公判的力子         7         「日本           10         利用者と当角力子         6         1         1           11         利用者と当角力子         6         1         1           11         利用者と当角力子         6         1         1           12         ジロ目の         6         1         1           13         利用者と当月日         6         1         1           14         利用者と当日日         6         1         1           15         ジロ目の         6         1         1           16         利用者へ講習を当日日         6         1         1           17         利用者へ講習を当日         10         2         2           16         利用者へ講習を当日         10         1         1           17         ジロー会         11         11         11         11           16         「学会         ジロー会                                                                                                    | 3        | 外部システム管理番号                                                                                     | 0               | 14000000015000000001 |
| 6       純秋秋番号       ●       140010000         6       利用44       ●       利人         7       利用45       ●       一         8       利用45×半角力ナ       ●       「         9       利用45×半角力ナ       ○       7         10       利用45×半角力ナ       ○       7         11       利用45×半角力ナ       ○       10         12       利用41       ○       10         13       利用41       ○       10         14       利用41       ○       10         15       ジロー       ○       10         16       利用41       ○       10         17       利用41       ○       10         18       ジロー       ○       10         19       ジロー       ○       10         10       ジロー       ○       10         11       ジロー       ○       10         12       ジロー       ○       10         13       ジロー       ○       10         14       ジロー       ○       10         15       ジロー       ジロー       ○       10         16       ジロー       ジロー       <                                                                                                    | 4        | 保険者番号                                                                                          | ۲               | 141069               |
| 6         利用格姓         ●         利品           7         利用格位         ●         ●           8         利用格位         ●         ●           9         利用格位         ●         ●           9         利用者化当内力         ●         ●           10         利用者化当内力         ●         ●           11         利用者化当内力         ●         ●           12         利用者化当代与其他         ●         ●           13         利用者化当然(1男性、2女性)         ●         ●         ●           14         利用者で当日         ●         ●         ●         ●         ●         ●         ●         ●         ●         ●         ●         ●         ●         ●         ●         ●         ●         ●         ●         ●         ●         ●         ●         ●         ●         ●         ●         ●         ●         ●         ●         ●         ●         ●         ●         ●         ●         ●         ●         ●         ●         ●         ●         ●         ●         ●         ●         ●         ●         ●         ●         ●         ●         ●         ●         ●                                                                                                    | 5 被保険者番号 |                                                                                                |                 | 1400010000           |
| 7         利用者名         ◎         作           8         利用者公判角为子         万           9         利用者公判角为子         ○         月           10         利用者公判角为子         ○         1           11         利用者公判角为子         ○         1           12         利用者公判角大         ○         1           13         利用者公判局当人         ○         1           14         利用者公共協力         ○         1           15         ジロ目         ○         1           16         利用者公議認定年月日(開始)         ○         1           17         利用者公議認定年月日(開始)         ○         1           18         ジロ目         ○         1           19         ジロ目会会会会会会会会会会会会会会会会会会会会会会会会会会会会会会会会会会会会                                                                                                    | 6        | 利用者姓                                                                                           | ۲               | A8¢                  |
| ●         利用格社单角力子         戸           9         利用名生角力子         ○         1           10         利用名生角力子         ○         1           11         利用名生角日         ○         1           12         初用名生角日         ○         1           13         利用名生角日         ○         1           14         利用名工作舗空に有目(間知)         ○         1           15         利用名工作舗空に有目(開始)         ○         1           16         利用名工作舗空に有目(開始)         ○         1           17         利用名工作舗空に有目(配合)         ○         1           18         利用名工作舗空に有目(配合)         ○         1           19         利用名工作舗空に有目(配合)         ○         1           19         可能能力         ○         1           19         可能能量の目的生活自立度(1:自立, 2: J, 3: J, 4: L, 15: A, 2: E, 15: T, 5: L, 3: C, 13: C, 2: C, 13: C, 2: C, 13: C, 2: C, 13: C, 2: C, 13: C, 2: C, 2: C | 7        | 利用者名                                                                                           | ۲               | ■作                   |
| 9         利用者名半角力子         ○         1           10         利用者化則(1男性、2女性)         ○         1           11         利用者生年月日         ○         1401010           12         这定日         ○         1401010           13         利用者介護認定年月日(開始)         ○         2010101           14         利用者介護認定年月日(解台)         ○         2021010           15         愛介護度でい悲襲支援の法事業対象者、11:要支援係溢的要介護、12:要支援人に当て支援、13:要支援のよいま要支援のよいま要支援のないま要支援のないま要支援のないままました。日本のたのたのののののののののののののののののののののののののののののののの                                                                                                    | 8        | 利用者姓半角力ナ                                                                                       |                 | 7                    |
| 前期者性別(1男性、2女性)         〇         1           1         利用者生月日         ⑥         1940101           2         認定日         〇         1940101           3         利用者介護認定年月日(開始)         〇         2021011           4         利用者介護認定年月日(開始)         ○         20210101           5         愛介護度(01:非該当,06:事業対象者,11:要支援(経過的要介護),12:要支援1,13:要支援2,21:要介護2,31:國介         ②         2021ののののののののののののののののののののののののののののののののののの                                                                                                    | 9        | 利用者名半角力ナ                                                                                       |                 |                      |
| 利用者年月日         ③         1940100           2         認定日         ○         1940100           3         利用者介護認定年月日(開始)         ○         2021001           4         利用者介護認定年月日(開始)         ○         2021001           5         愛介護度(01:羽豚当仏の音事業対象者、11:要支援(経過的要介護)、12:要支援1、13:要支援2、21:要介護し、23:30         ○         2021021           6         慶吉高齢者の日常生活自立度(1:自立、2:」、3:」な、4:AL、5:A2、6:BL、7:B2、8:CL、9:CC         ○         7         2           7         認知症高齢者の日常生活自立度(1:自立、2:」、3:」工事は、1日、5:工匠、6:工匠、7:、V、8:M)         ○         2         2                                                                                                    | 0        | 利用者性別(1:男性、2:女性)                                                                               | ۲               | 1                    |
| 2         認定日         認定日         認用者介護認定年月日(開始)         20210101           3         利用者介護認定年月日(開始)         2021031         2021031           4         利用者介護認定年月日(旅行)         2021031         2021031           5         要介護度(01:羽豚芝山)(61-事業対象者、11:要支援(経過的要介護)、12:要支援(2:1要介援)、21:要介援)、21:要介援)         ②         2021031           6         陸市高齢者の日常生活自立度(1:自立、2:1, 3:1, 4:1, 5:A2, 6:B1, 7:B2, 8:C1, 9:C2)         ③         7           7         認知症高齢者の日常生活自立度(1:自立、2:1, 3:1, 4:I Lb, 5:I II, 6:I IIb, 7:IV, 8:M)         3         2                                                                                                    | 1        | 利用者生年月日                                                                                        | ۲               | 19401010             |
| 利用者介護認定年月日(開始)     20210101       利用者介護認定年月日(開始)     2021031       東介護度(01:引該2年,月日(終了)     20231231       慶介護度(01:引該2年,26:事業対象者、11:要支援(経過的要介護)、12:要支援1、13:要支援2、21:要介護1、22:要介護2、24:要介護2、24:要<br>24:要予約:P3:P3:P3:P3:P3:P3:P3:P3:P3:P3:P3:P3:P3:                                                                                                    | 2        | 認定日                                                                                            |                 |                      |
| 4     利用者介護認定年月日(終了)     20231231       5     要介護度(01:非該当、06:事業対象者、11:要支援(溢過的要介護)、12:要支援1、13:要支援2、21:要介護1、22:要介護2、23:要介護2、24:要介護2、24:要介護2、24:要介護2、24:要介護2、24:要介護2、24:要介護2、24:要介護2、24:要介護2、24:要介護2、24:要介護2、24:要介護2、24:要介護2、24:要介護2、24:要介護2、24:要介護2、24:要介護2、24:要介護2、24:要介護2、24:第2:第2:第2:第2:第2:第2:第2:第2:第2:第2:第2:第2:第2:                                                                                                    | 3        | 利用者介護認定年月日(開始)                                                                                 |                 | 20210101             |
| 15       要介請度(0): 計該当、06: 毒素対象者、11: 要支援(溢的要介護)、12: 要支援1、13: 要支援2、21: 要介護1、22       ②       21         16       障害高齢者の日常生活自立度(1:自立、2: J1、3: J2、4: A1、5: A2、6: B1、7: B2、8: C1、9: C2)       7         17       認知症高齢者の日常生活自立度(1:自立、2: I、3: II a、4: II b、5: III a、6: II b、7: IV、8: M)       2         18       時間時4/0/1.76/0       2                                                                                                    | 4        | 利用者介護認定年月日(終了)                                                                                 |                 | 20231231             |
| 16     障害高齢者の日常生活自立度(1:自立、2:J1、3:J2、4:A1、5:A2、6:B1、7:B2、8:C1、9:C2)     7       17     認知症高齢者の日常生活自立度(1:自立、2:J、3:IIa、4:IIb、5:IIIa、6:IIb、7:IV、8:M)     2       18     51日日時40月(7.1)     20000401                                                                                                    | 5        | 要介護度(01:非該当、06:事業対象者、11:要支援(経過的要介護)、12:要支援1、13:要支援2、21:要介護1、<br>:要介護2、23:要介護3、24:要介護4、25:要介護5) | <sup>22</sup> © | 21                   |
| 17<認知症高齢者の日常生活自立度(1:自立、2: I、3: I a、4: I b、5: II a、6: II b、7: IV、8: M)                                                                                                    | 6        | 障害高齢者の日常生活自立度(1:自立、2:J1、3:J2、4:A1、5:A2、6:B1、7:B2、8:C1、9:C2)                                    |                 | 7                    |
| a ≰II∰88%A□/1.7k□\<br>20000001                                                                                                    | 7        | 認知症高齢者の日常生活自立度(1:自立、2:I、3:IIa、4:IIb、5:IIa、6:IIb、7:IV、8:M)                                      |                 | 2                    |
|                                                                                                    | •        | ≴II∰88%A□/1 ╦□\                                                                                |                 | 00000401             |